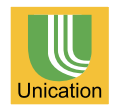

# U4 盟訊U系列手持無線電機 HAND HELD RADIO SPECIAL DESIGN FOR MILITARY & PUBLIC SAFETY PURPOSE USE

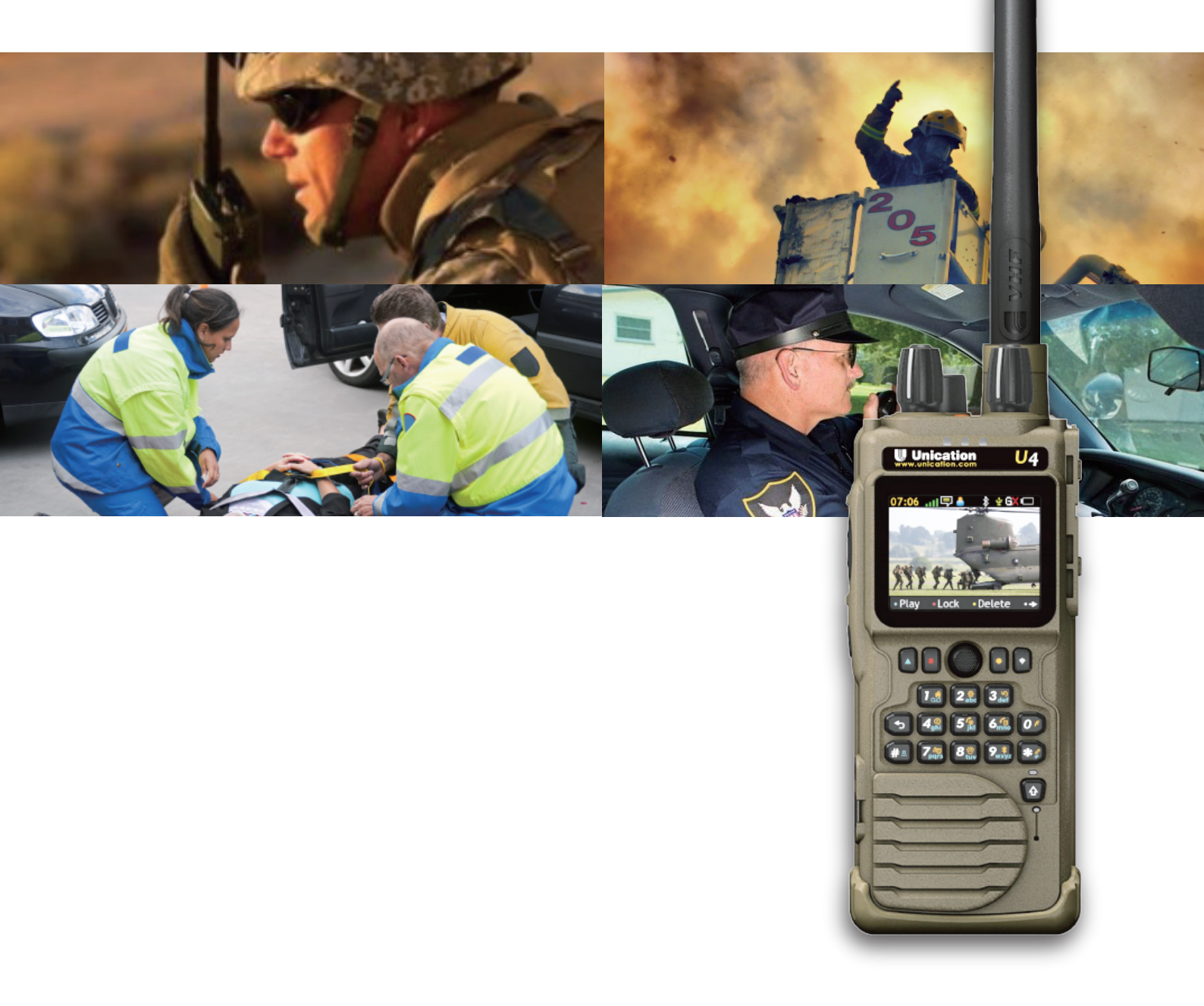

### E1 Wireless Handheld Radio Provide Multiple Certified Standard Communication Protocols for Users to Choose - 1 / 1

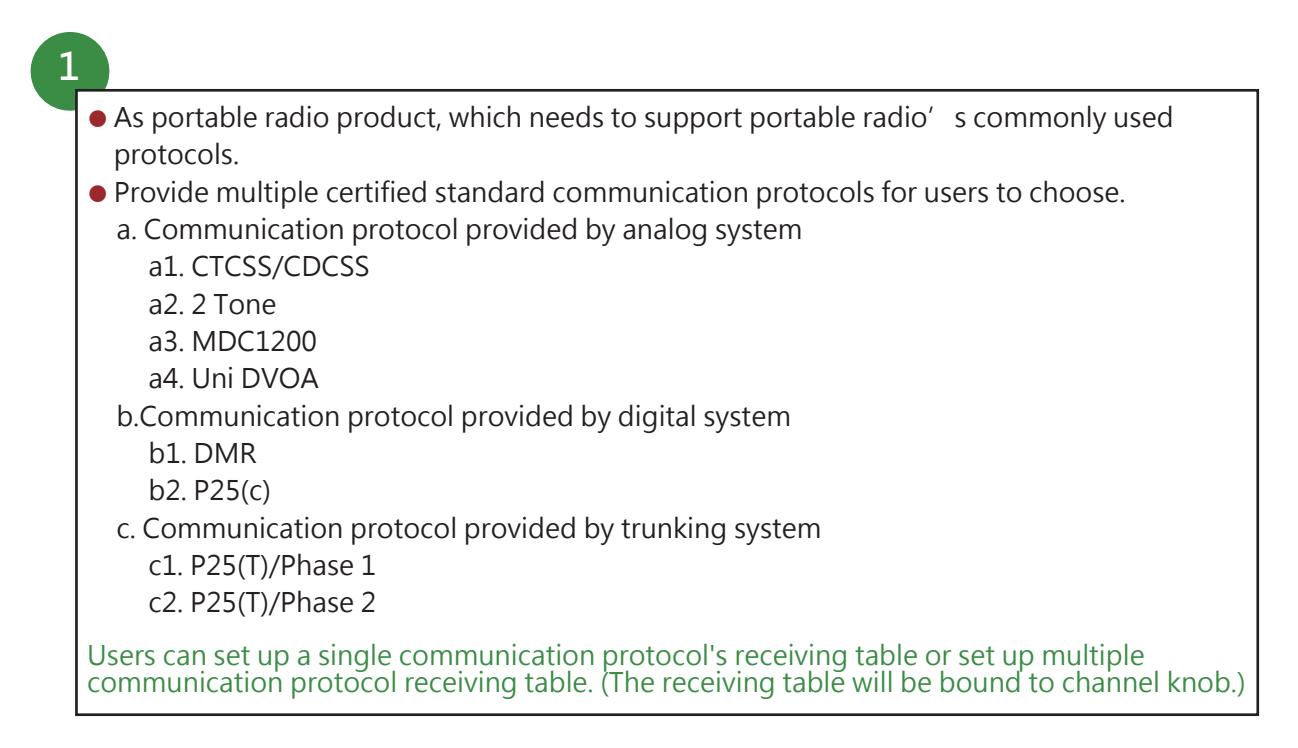

# E2 Operating Instruction for Wireless Two Way Radio Provide Analog Signal and Digital Signal Wireless System Mixing-used Function -1/1

1

Please read the details of operation instructions in detail about sending voice call.

## E3a Operation Instruction for Function of Using Wireless Portable Radio to Transmit Voice Call - 1 / 4

 In the First Case: Set up Portable Radio to Convention / Single CH / Single TGID / Single Protocol, It will send the Voice Call Automatically

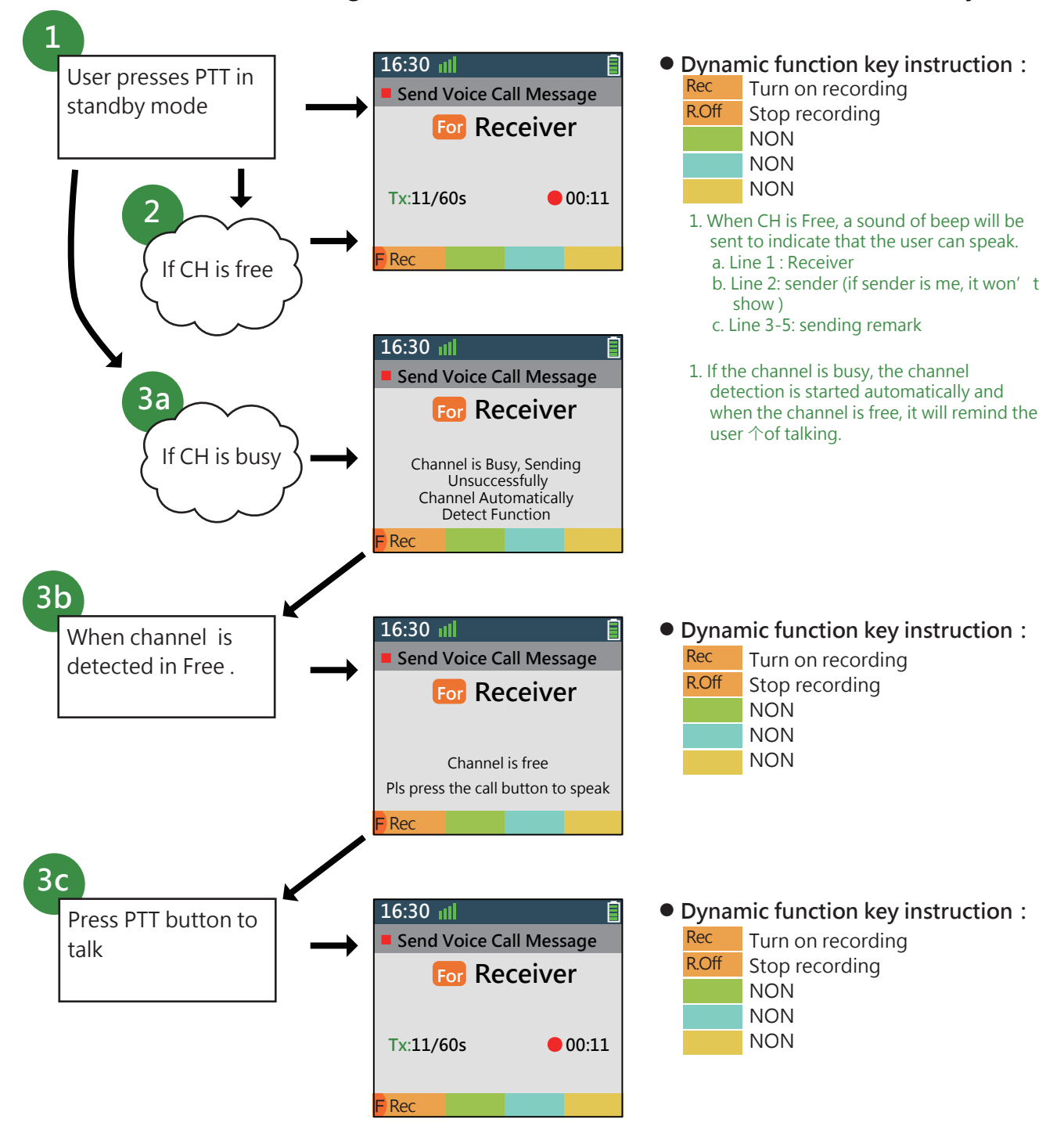

## E3a Operation Instruction for Function of Using Wireless Portable Radio to Transmit Voice Call - 1/4

 In the Second Case: Set up Portable Radio to Convention / Single CH / Multi TGID / Single Protocol, It Will Send the Voice Call Automatically

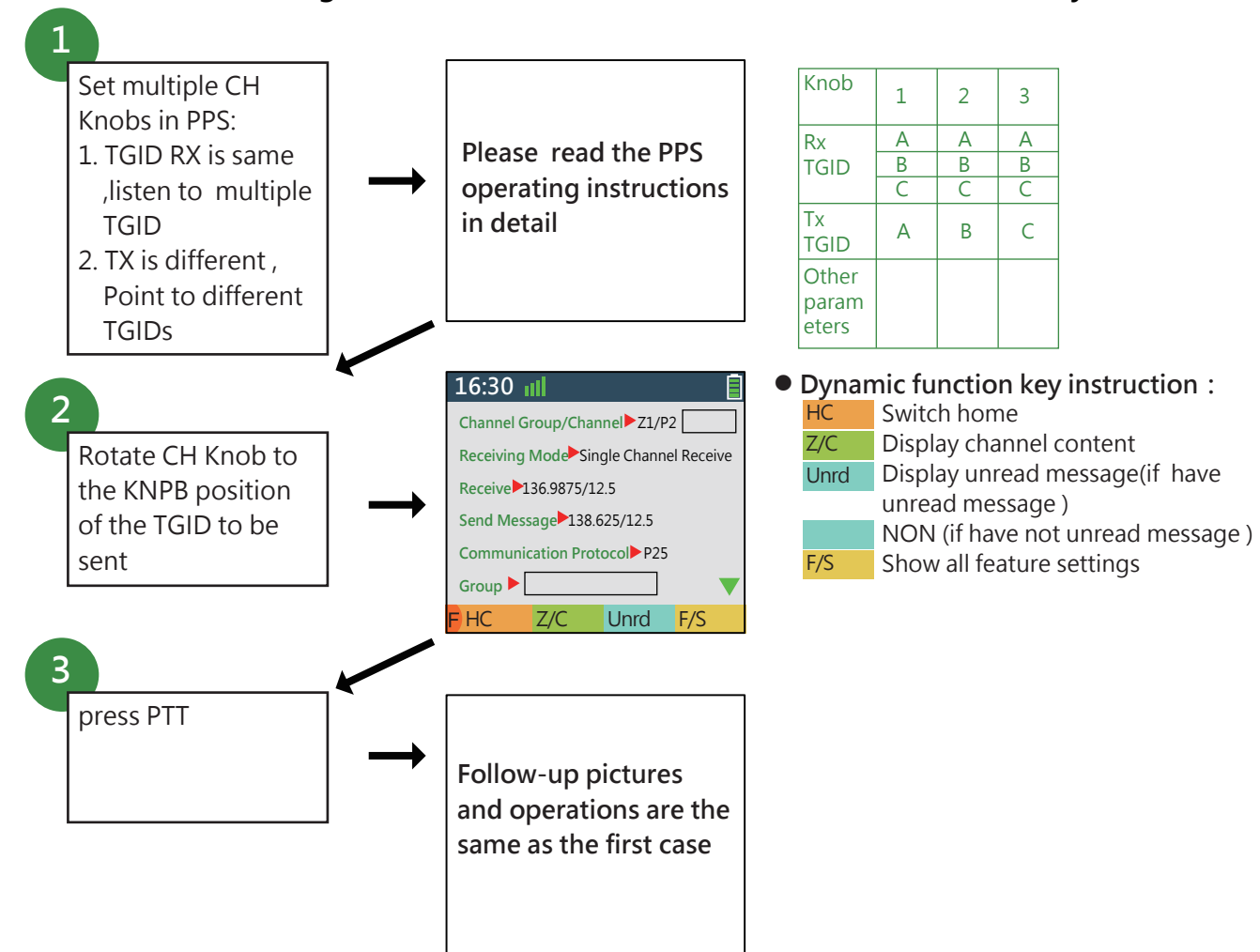

 In the Third Case: Set up Portable Radio to Convention / Single CH / Single TGID / Multi Protocol, It Will Send the Voice Call Automatically

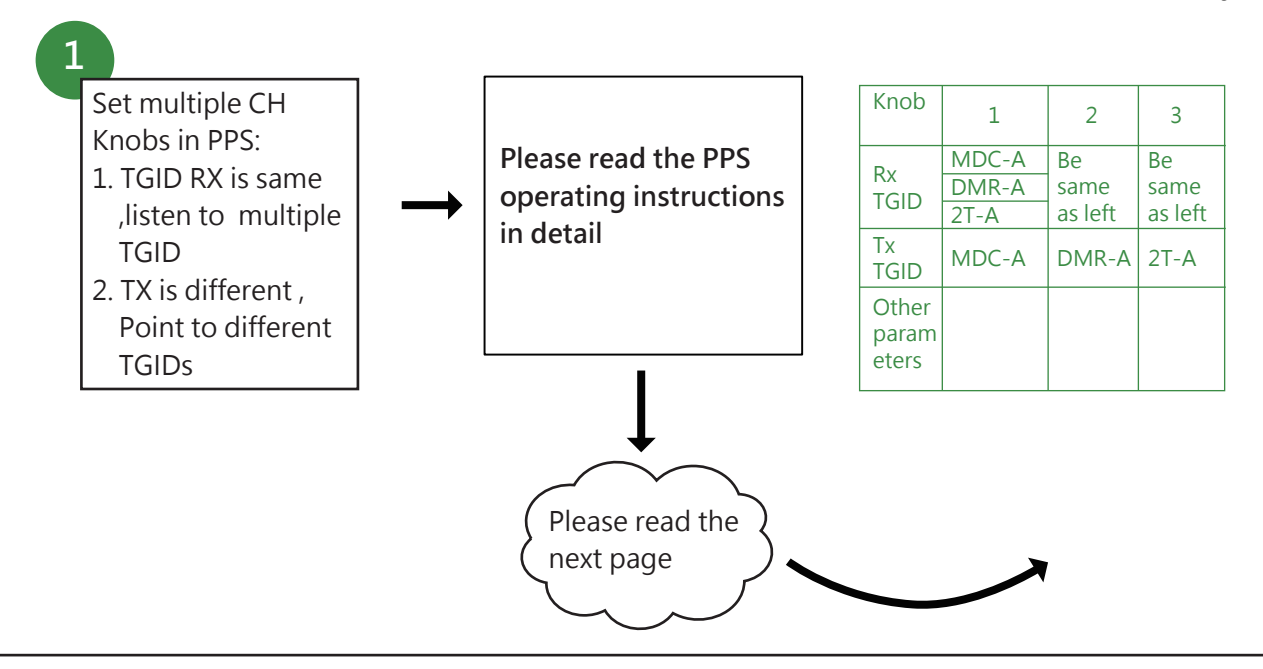

E3a Operation Instruction for Function of Using Wireless Portable Radio to Transmit Voice Call - 1/4

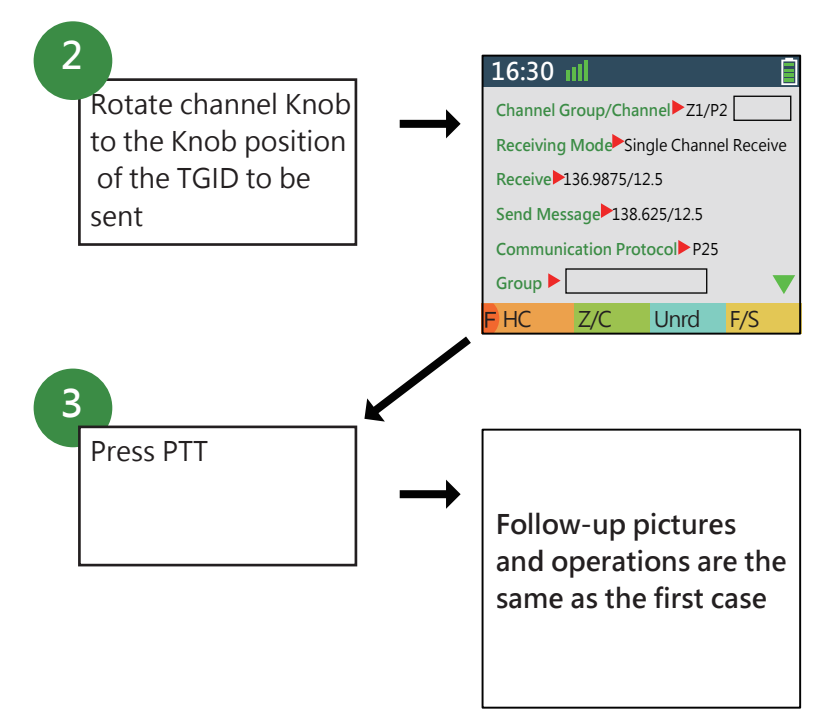

Dynamic function key instruction :HCSwitch homeZ/CDisplay channel contentUnrdDisplay unread message(if have<br/>unread message)NON (if have not unread message)F/SShow all feature settings

 In the Fourth Case: Set up Portable Radio to Trunking / Single TGID / One-segment (without Sub Group), It Will Send the Voice Call Automatically

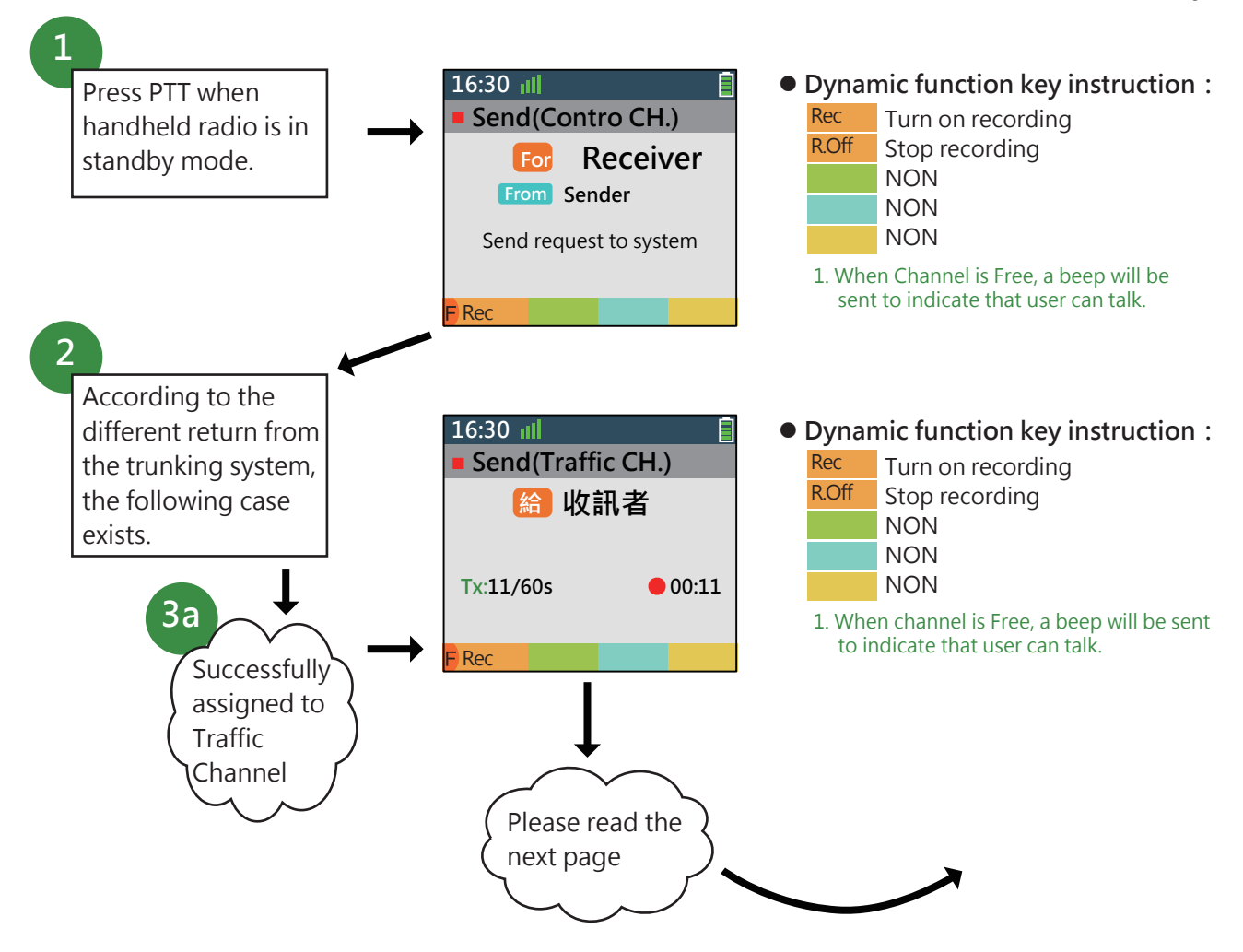

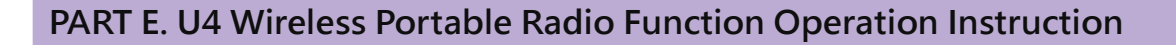

E3a Operation Instruction for Function of Using Wireless Portable Radio to Transmit Voice Call - 1/4

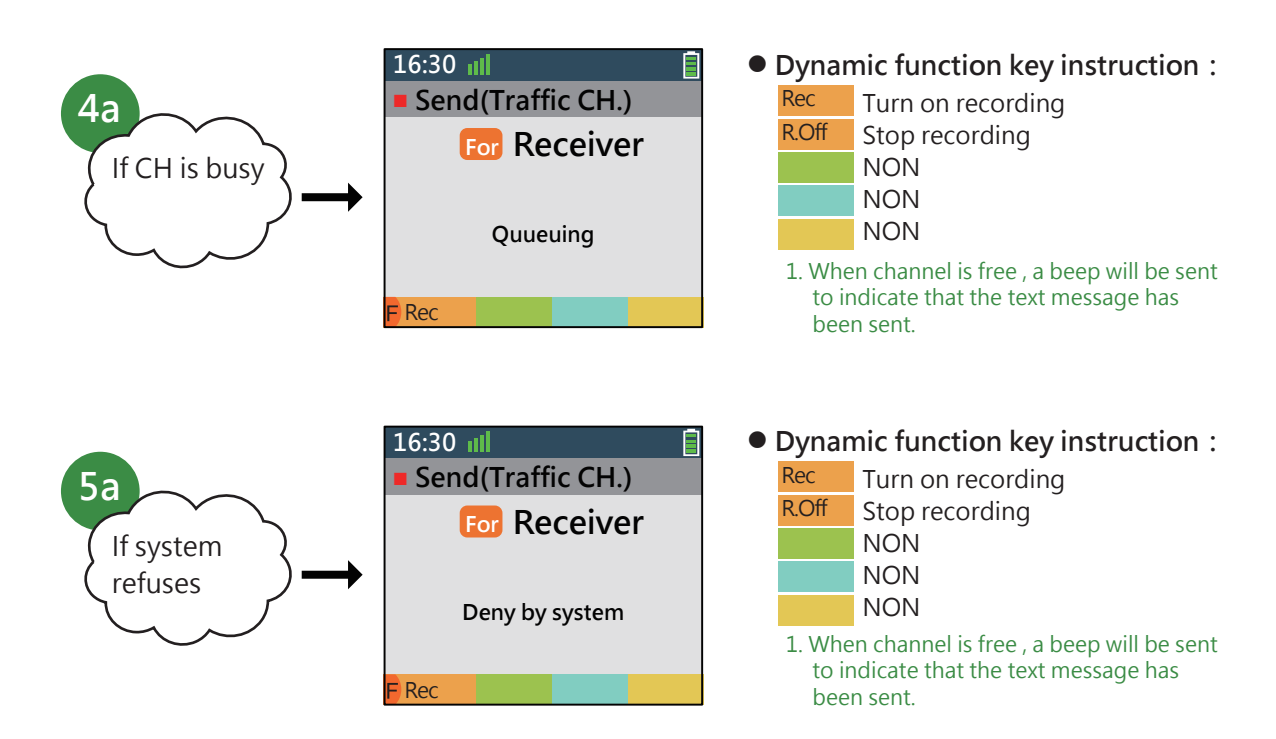

 In the Fifth Case: Set up Portable Radio to Trunking / Single TGID / Two-stage (with Sub Group), It Will Send the Voice Call Automatically.

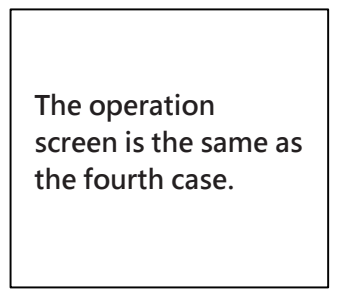

 In the Sixth Case: Set up Portable Radio to Trunking / Multi TGID / Two-stage (with Sub Group), It Will Send the Voice Call Automatically.

> The operation screen is the same as the fourth case.

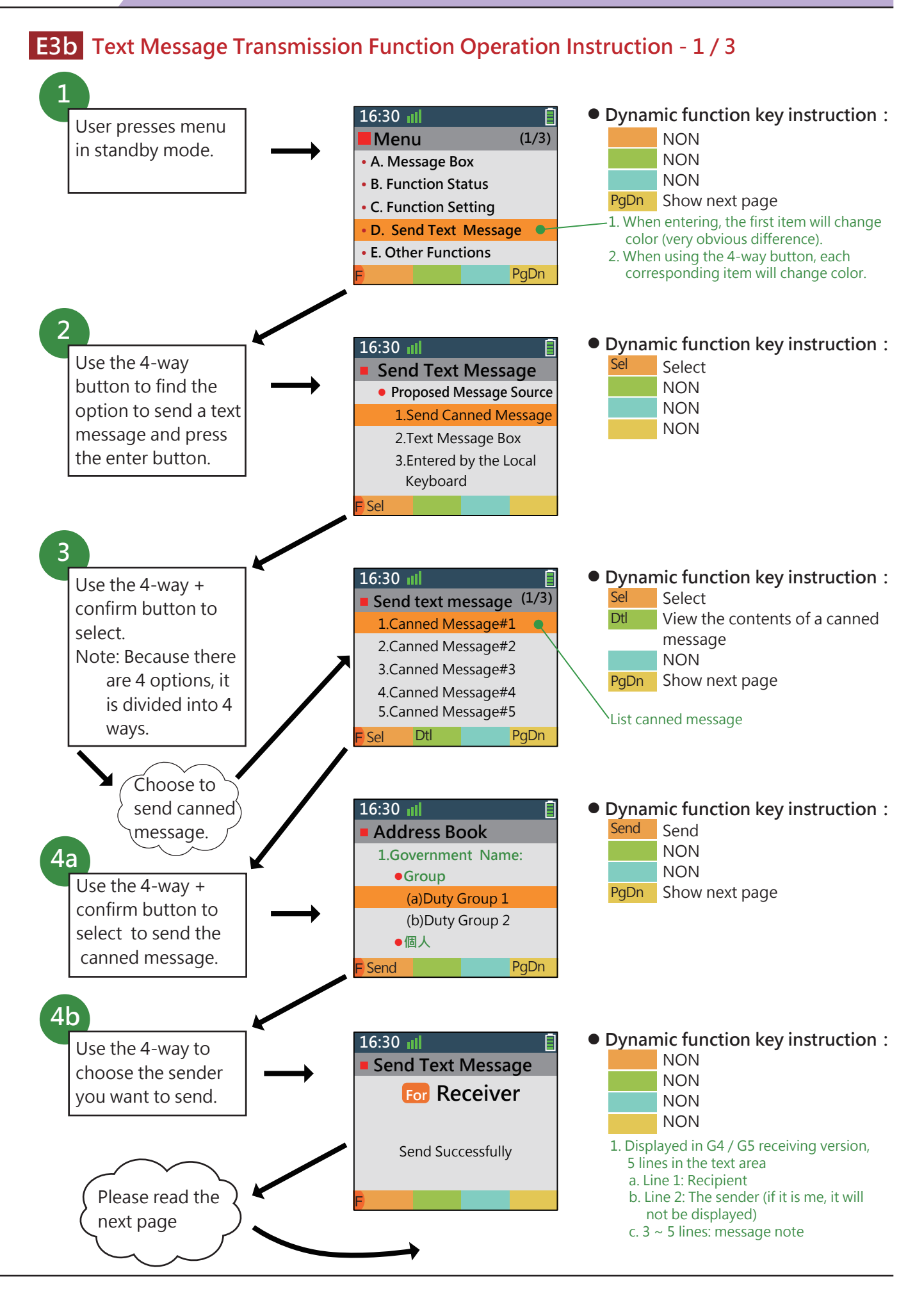

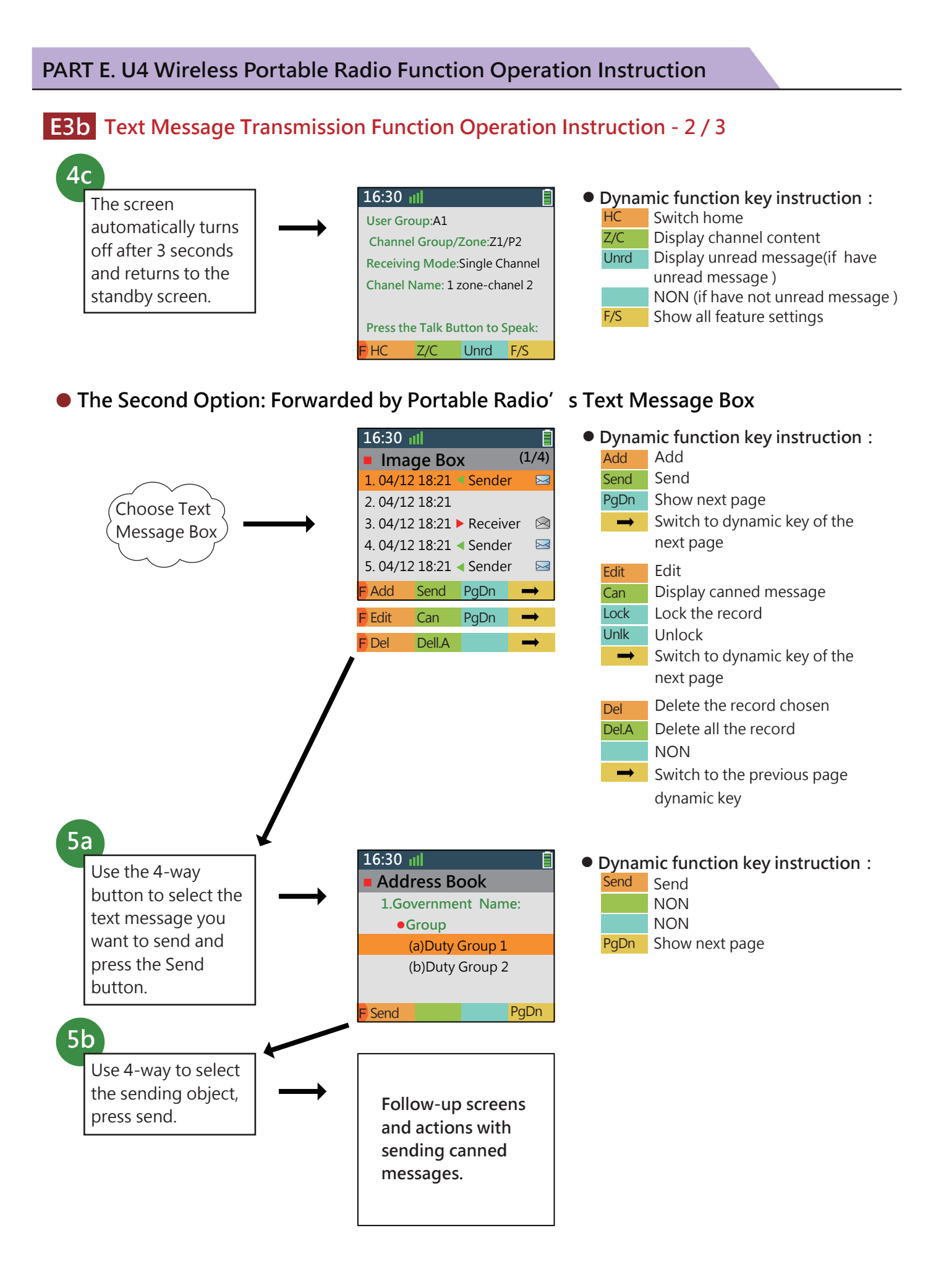

# E3b Text Message Transmission Function Operation Instruction - 3 / 3

• The Third Option: Input from The Local Keyboard of Portable Radio.

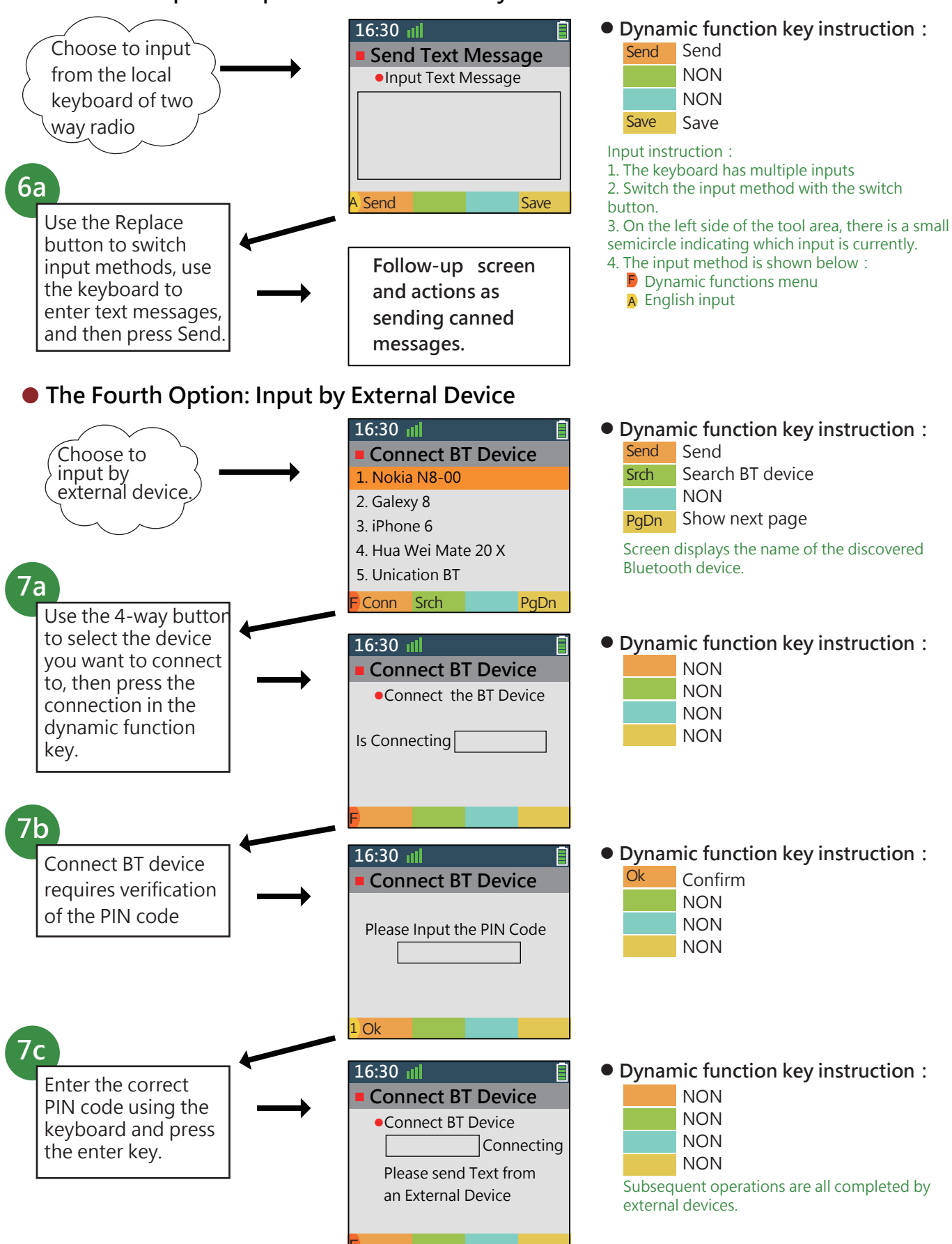

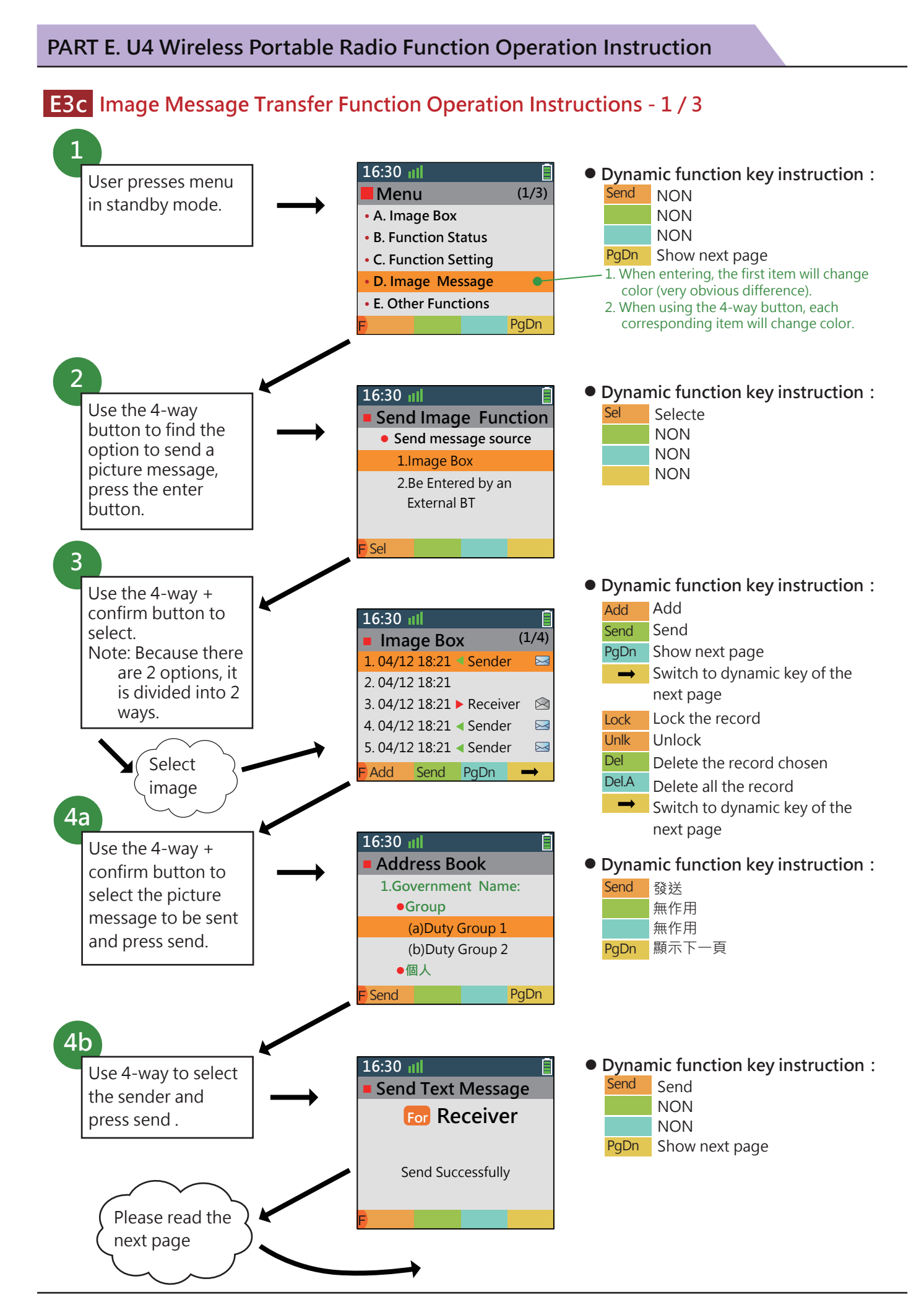

#### 

# E3c Image Message Transfer Function Operation Instructions - 2 / 3

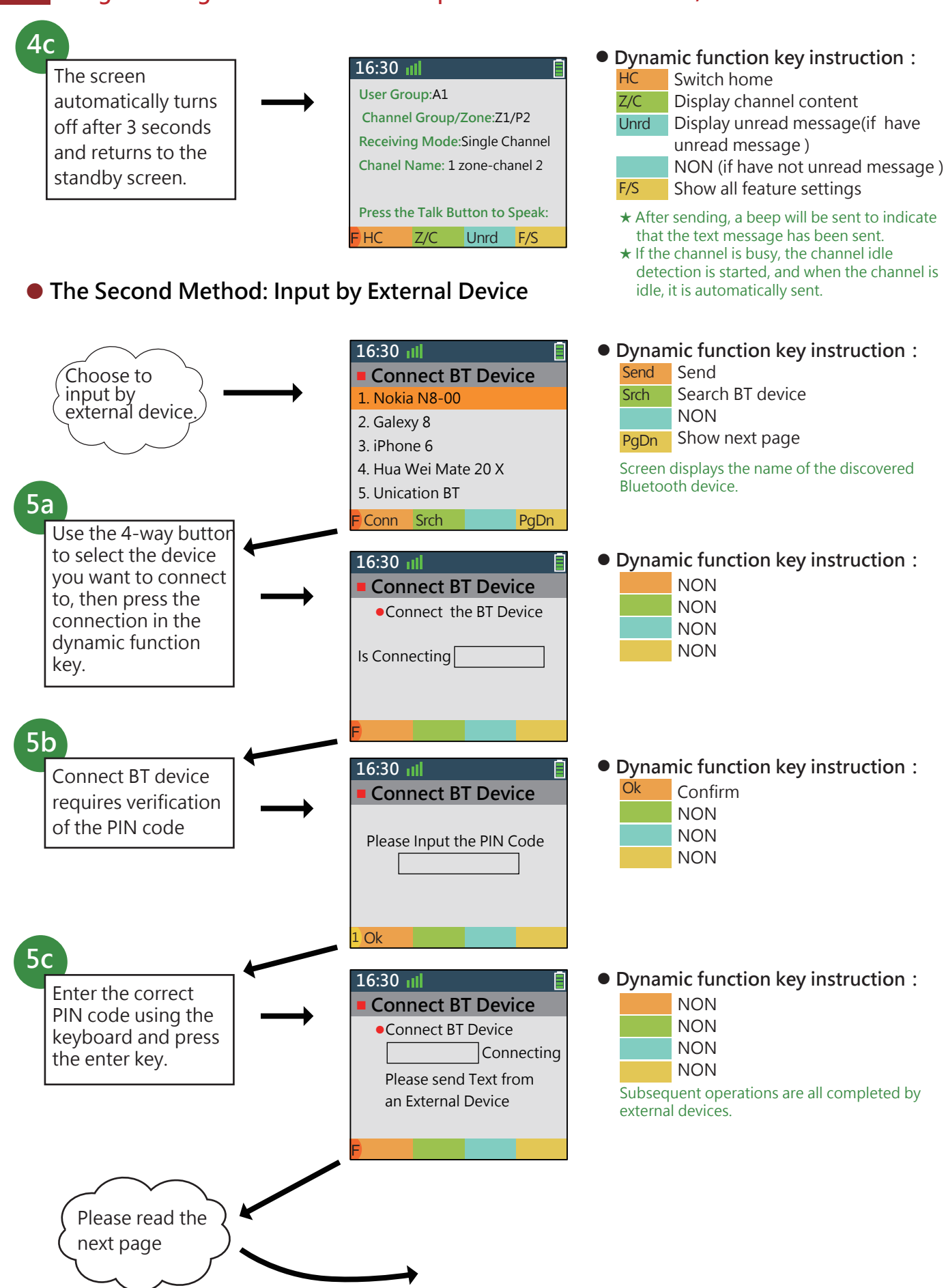

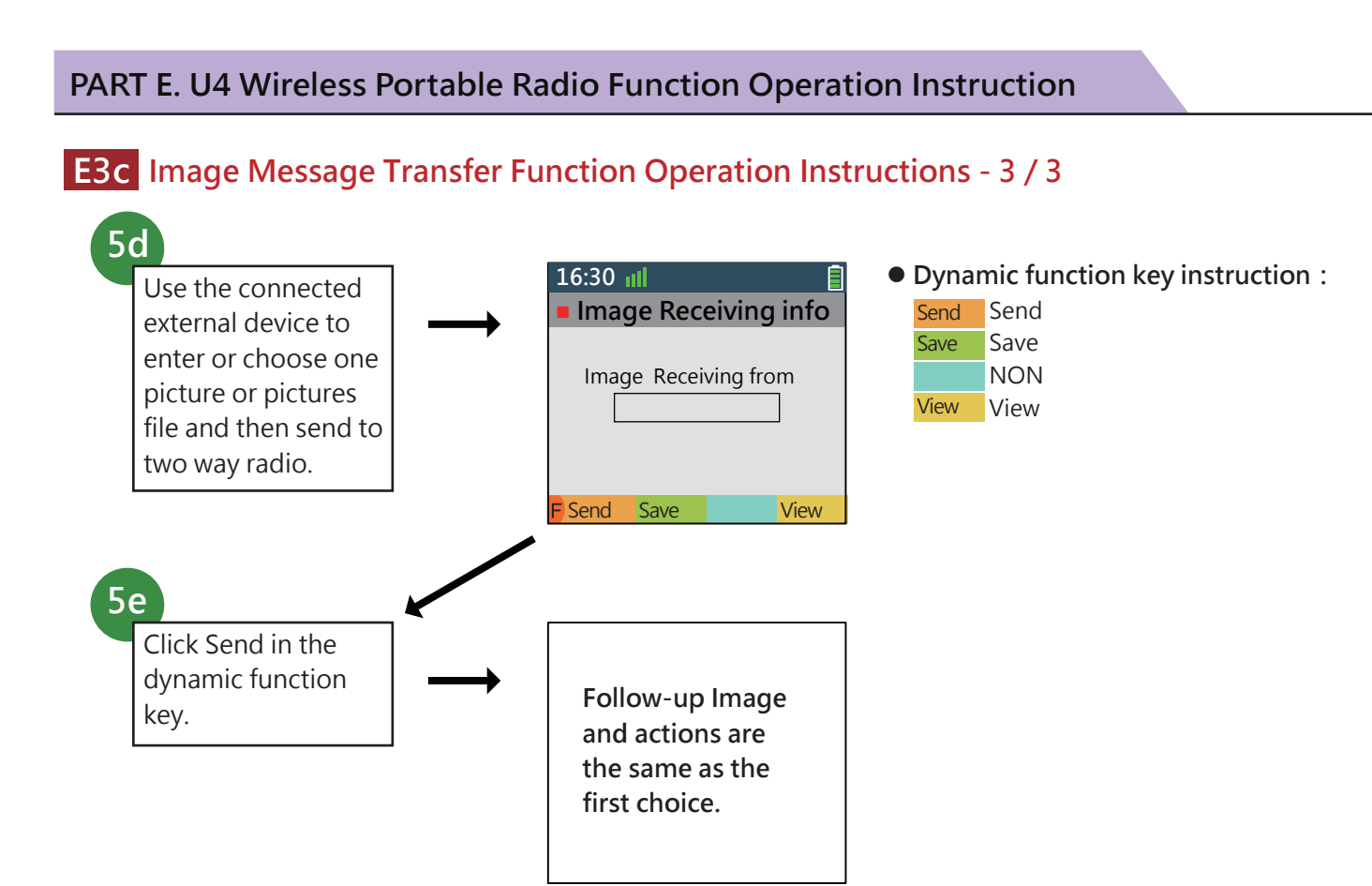

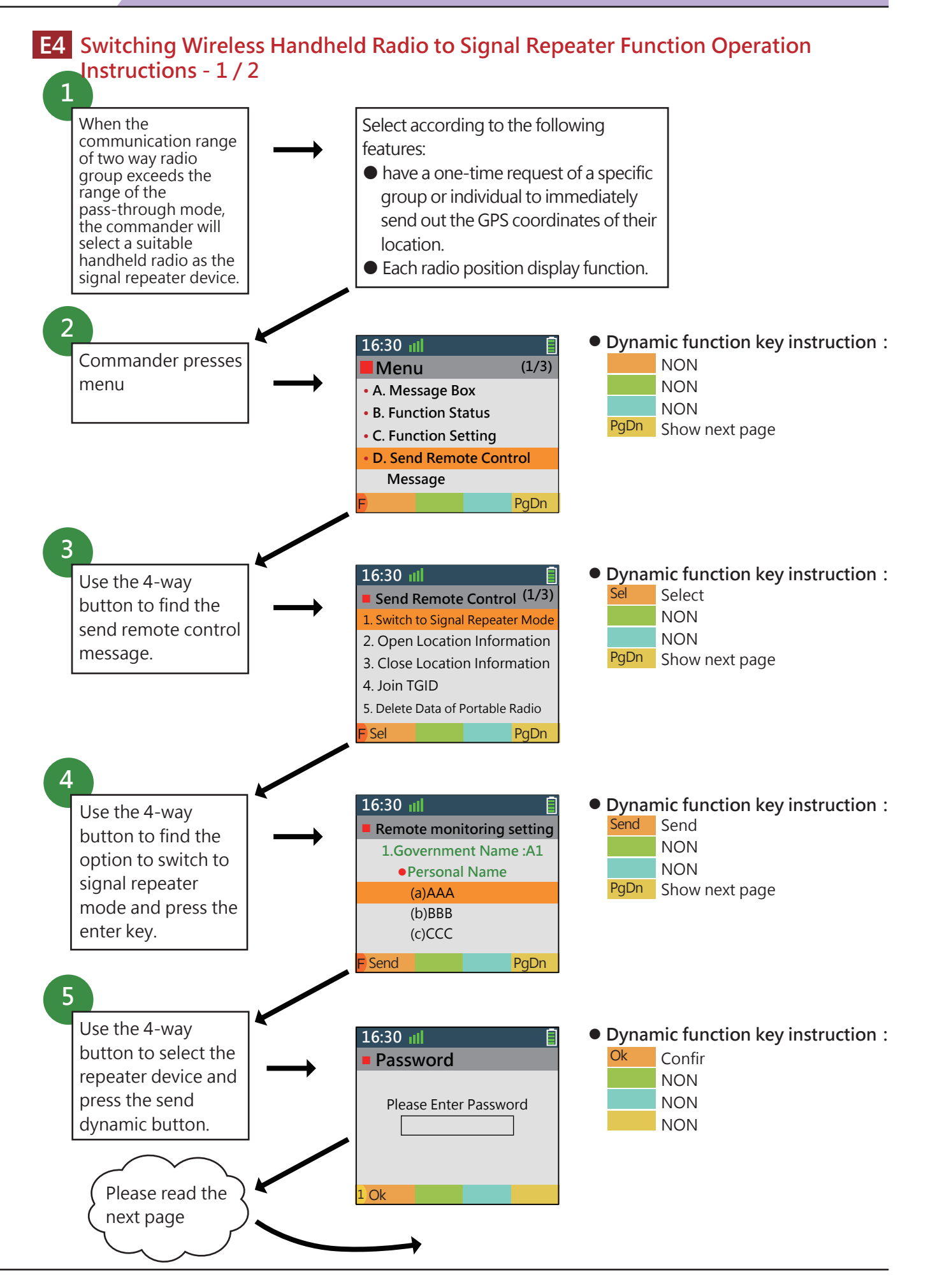

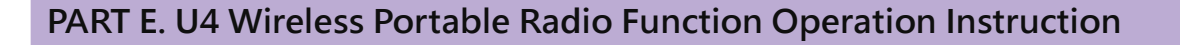

## E4 Switching Wireless Handheld Radio to Signal Repeater Function Operation Instructions - 2 / 2

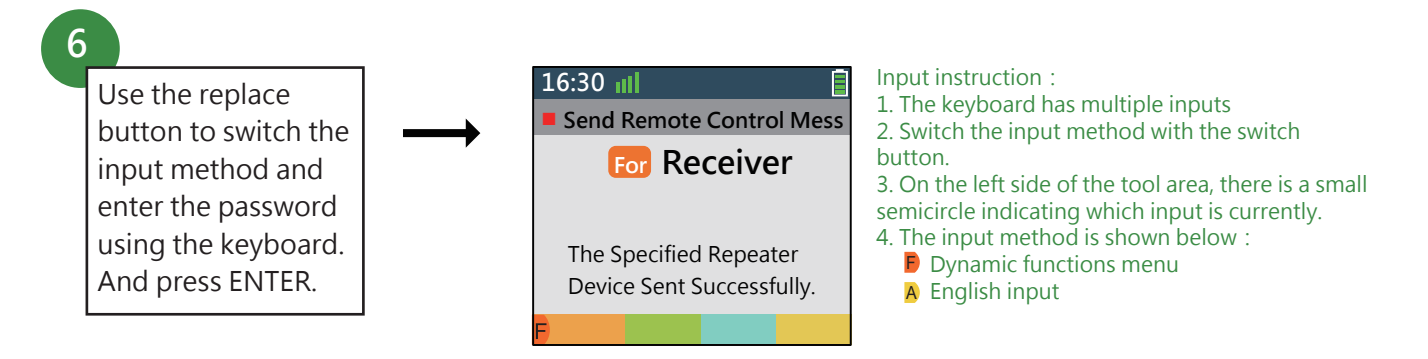

# • Provide the Function of Manually Switching to The Signal Repeater Working Mode

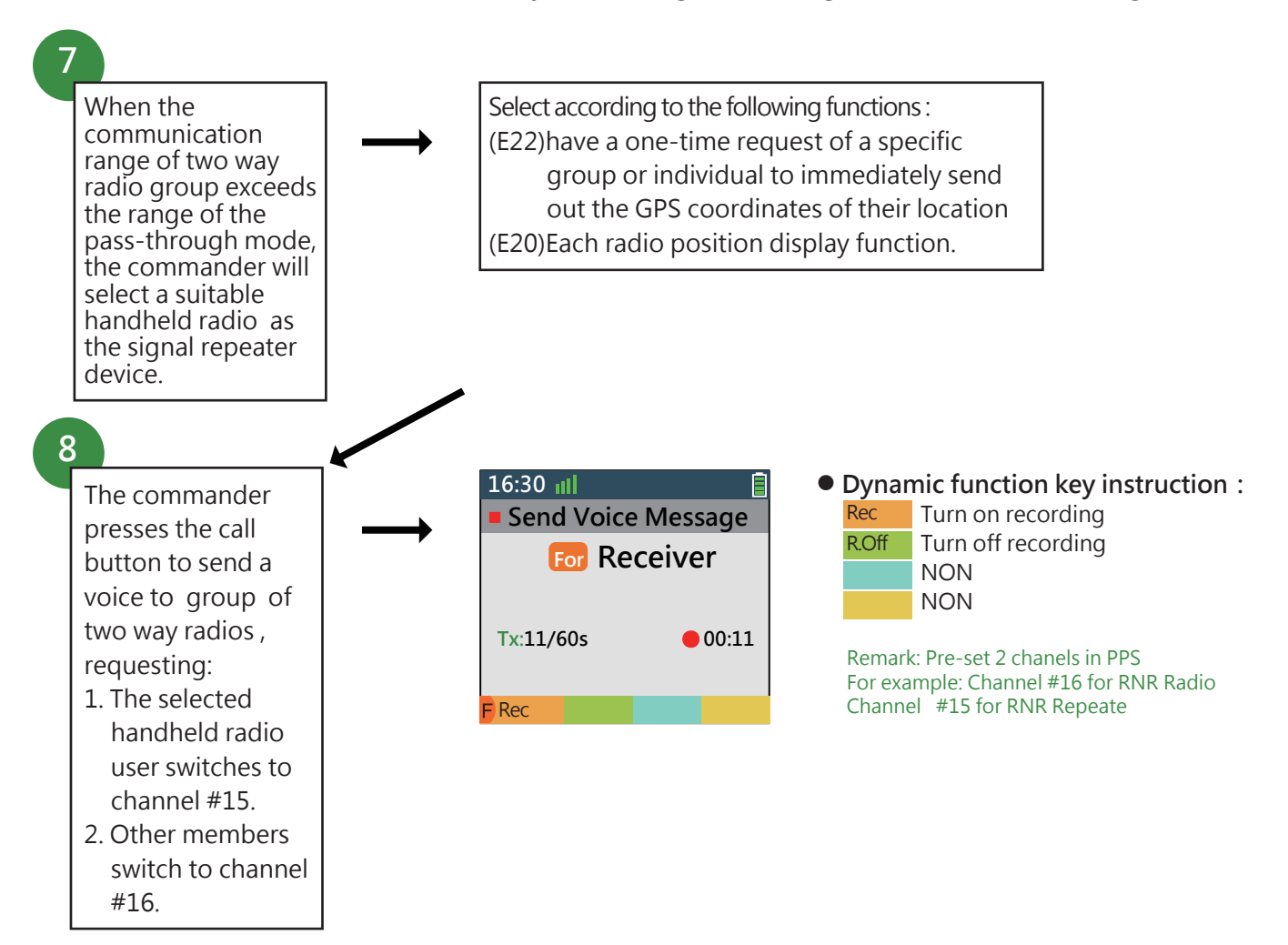

E5 Communication Encryption Function Operation Instruction - 1/1

 The operation of the sender is to operate in the normal Convention mode.
Need to pre-set

1

encryption Key for each TGID.

| Rac                                   | ilo PPS                              | V3.                   | Version<br>0.3 Beta02                                        | User date date date date date date date date | Connected Device<br>0 Detail |                       |  |
|---------------------------------------|--------------------------------------|-----------------------|--------------------------------------------------------------|----------------------------------------------|------------------------------|-----------------------|--|
|                                       | View/Edit Existing                   | g Profile >           | Group & Private ID S                                         | Setting                                      |                              |                       |  |
|                                       |                                      | Talk Group ID Setting |                                                              | Member and Private Call                      |                              | Assigning Member into |  |
| AUserGuide                            | User Group<br>Information<br>Setting |                       | Group List                                                   | Group                                        |                              |                       |  |
| <b>B</b> setting                      | 2 Frequency &                        | •                     | Total: 100 Max: 8192<br>Add Delete Import Auto Setup Call ID |                                              |                              |                       |  |
| Country                               | Setting                              | No.                   | Group Alias                                                  | Encryption Key                               | P25T TGID                    | P25T Sub-Group ID     |  |
| Create Prome                          | 3 Protocol<br>Parameter<br>Setting   | 1004                  | TPI TG 1                                                     | Key name#1                                   | 1 (DEC)<br>1 (HEX)           | No Setting            |  |
| D View/Edit<br>Existing<br>Profile    | Group &<br>Private ID<br>Setting     | 1005                  | TPITG 40                                                     | Key name xx                                  | 40 (DEC)<br>28 (HEX)         | Click to set 1g       |  |
| E Program from<br>Existing<br>Profile | Zone &                               | 1102                  | Group 1                                                      | Key name xx                                  | No Setting                   | No Setting            |  |
| Profile                               | Channel<br>Setting                   | 1103                  | Group 2                                                      | Key name xx                                  | No Setting                   | No Setting            |  |
| Import/Export                         | 6 Function<br>Enable/<br>Disable     | 1006                  | Direct 1                                                     | Key name yy                                  | 911 (DEC)<br>38F (HEX)       | No Setting            |  |
| G Programming<br>Log                  | 7 Voice Call<br>Setting              |                       |                                                              |                                              |                              |                       |  |
|                                       | <b>•</b>                             |                       |                                                              |                                              |                              |                       |  |
|                                       | Program                              |                       | Save                                                         | Next                                         |                              |                       |  |

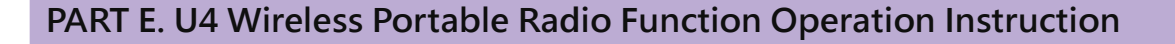

## E7 Multiple Receiving Mode Receiver Setting Operation Instructions - 1 / 2

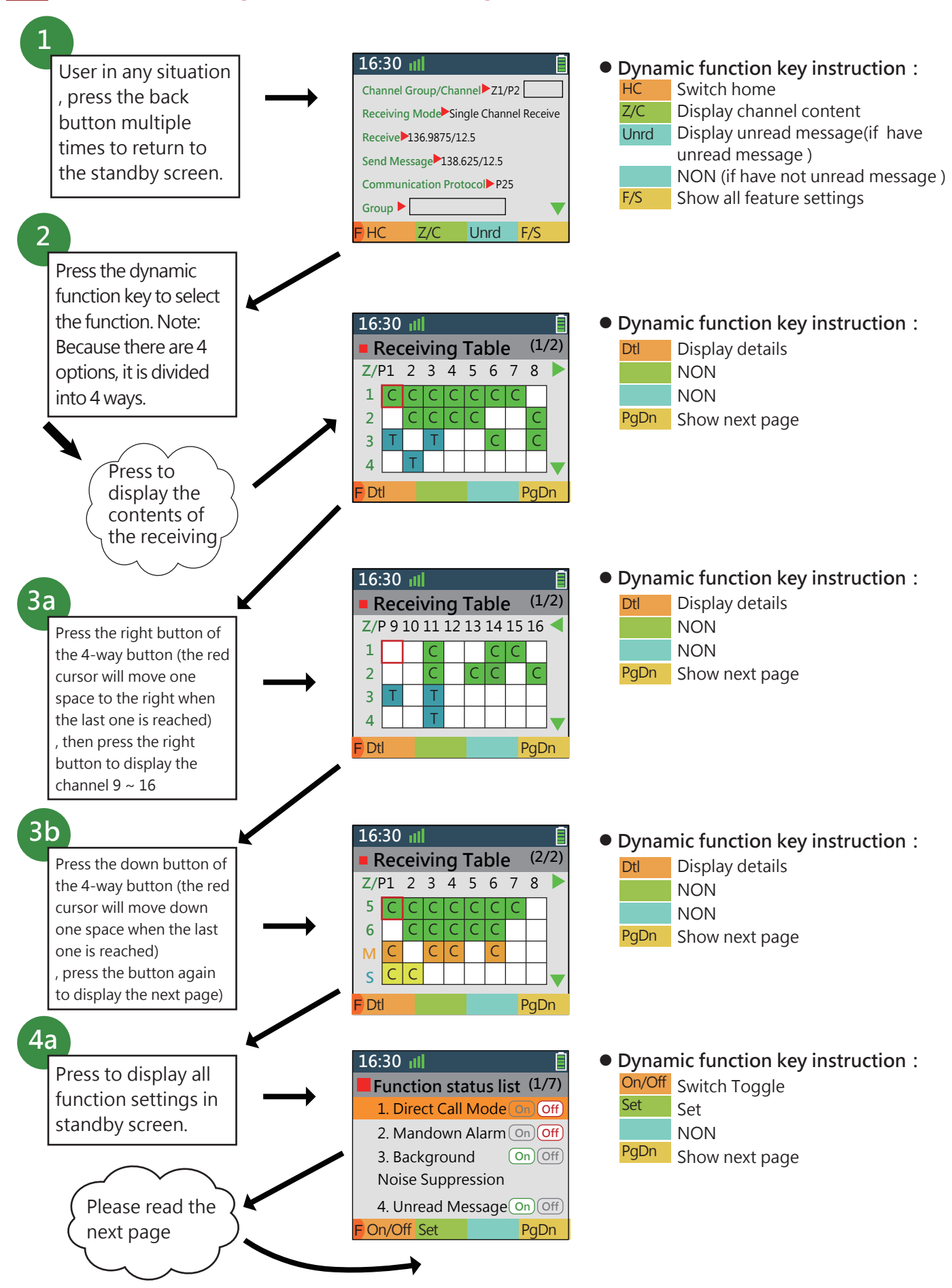

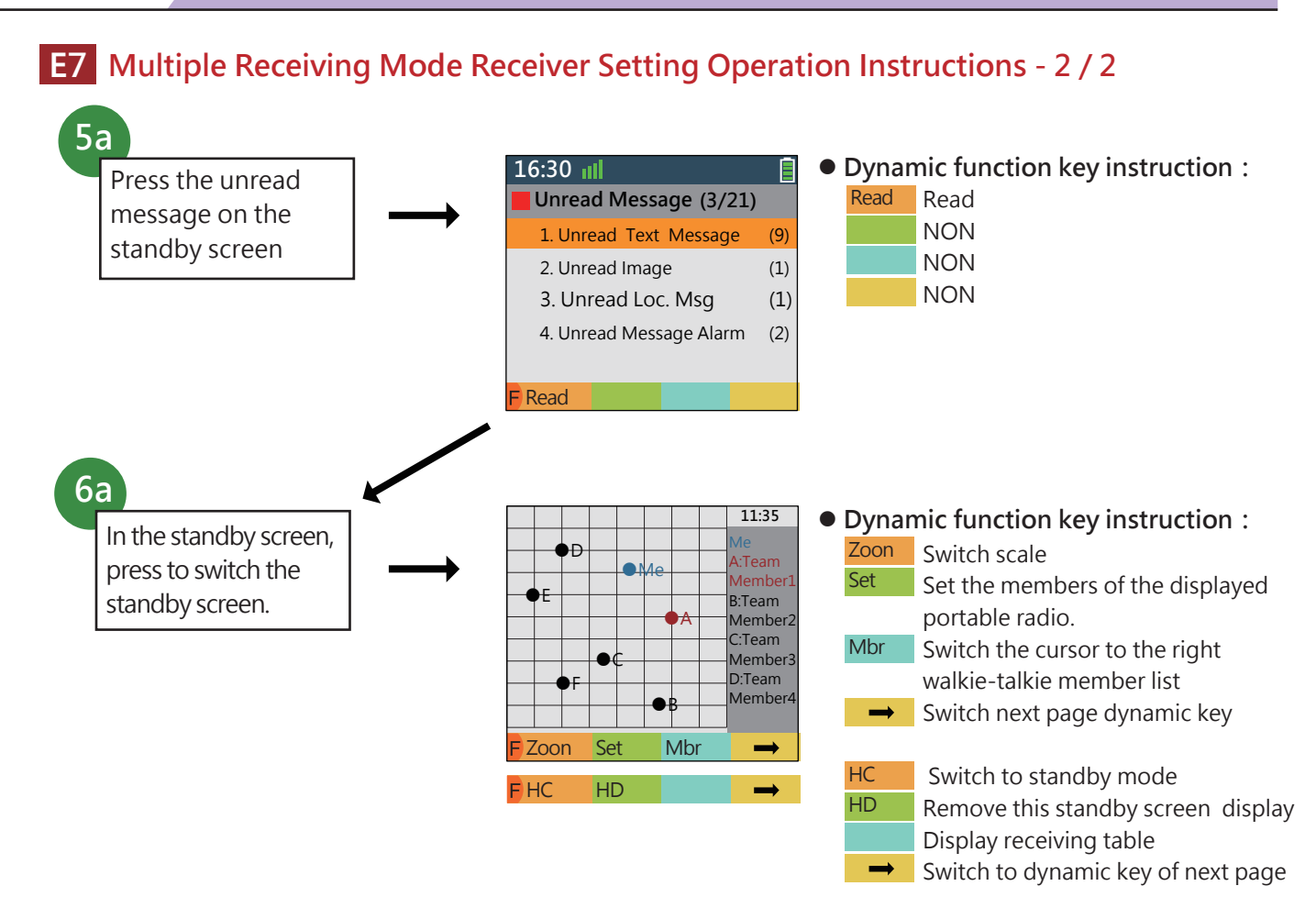

Note :

(A) Provide multiple standby screens.

- 1. Receiving table message as home
- 2. User customizes standby screen
- 3. Location map and information of the incident as home
- 4. GPS display as home
- 5. Man-down member as home
- 6. Emergency personnel location as Home
- 7. Missing Population Information as Home
- 8. Suspect information as Home
- 9. North Arrow or Compass as Home
- 10. Each status of forest fire field display as Home

#### (B) The above 10 home

1.The first home is fixed

2. The second home needs to be preset. If it is set, it will appear fixedly.

3.After the next 8 functions are activated, the screen can be placed on the Home screen, and because of these functions, multiple simultaneous occurrences occur,

so In the "Home" function, Mengxun must provide a home switching mechanism instead of a single Home screen for user convenience.

4. Therefore, on the standby screen, there is a H/C (Switch Home) dynamic function key.

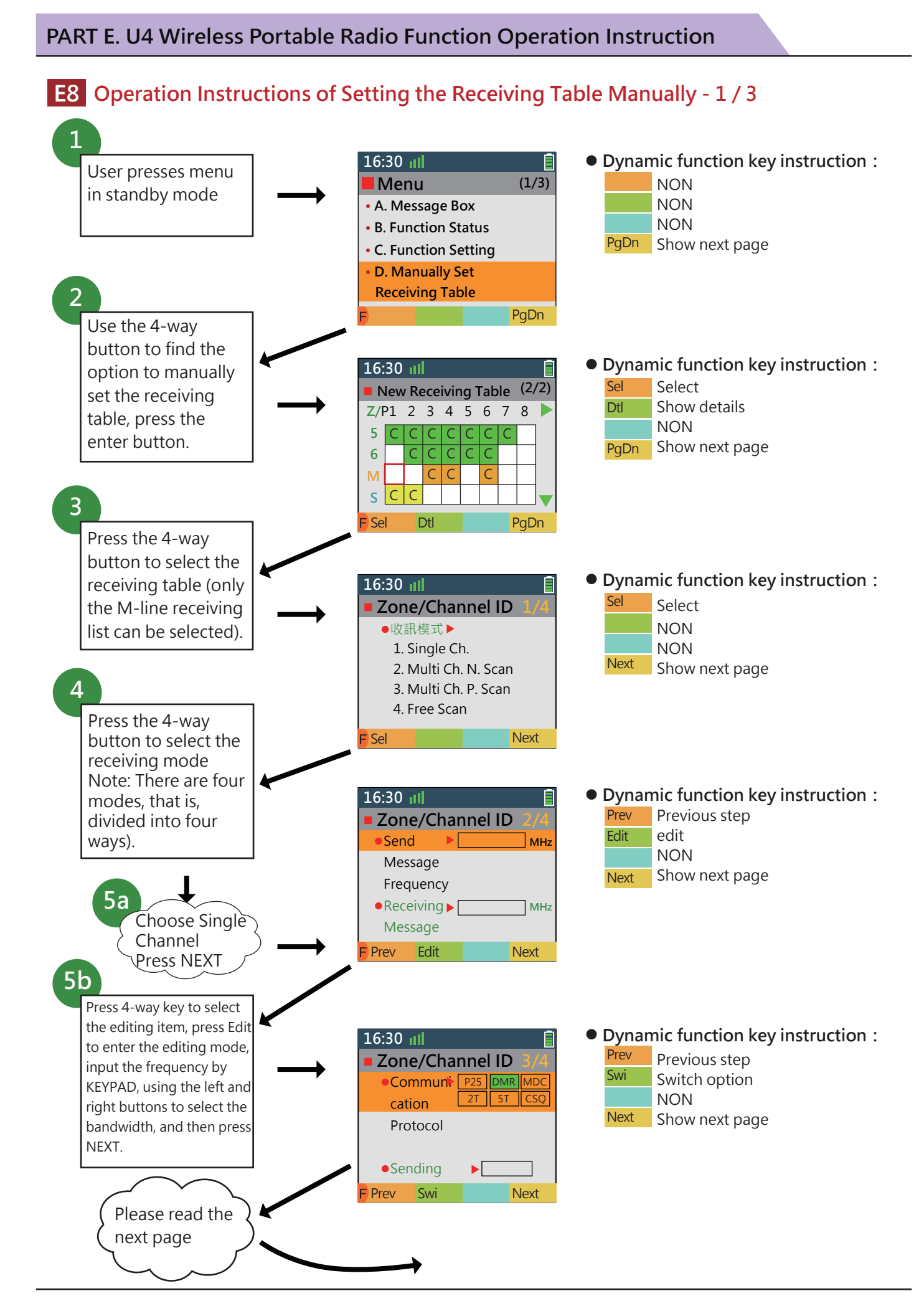

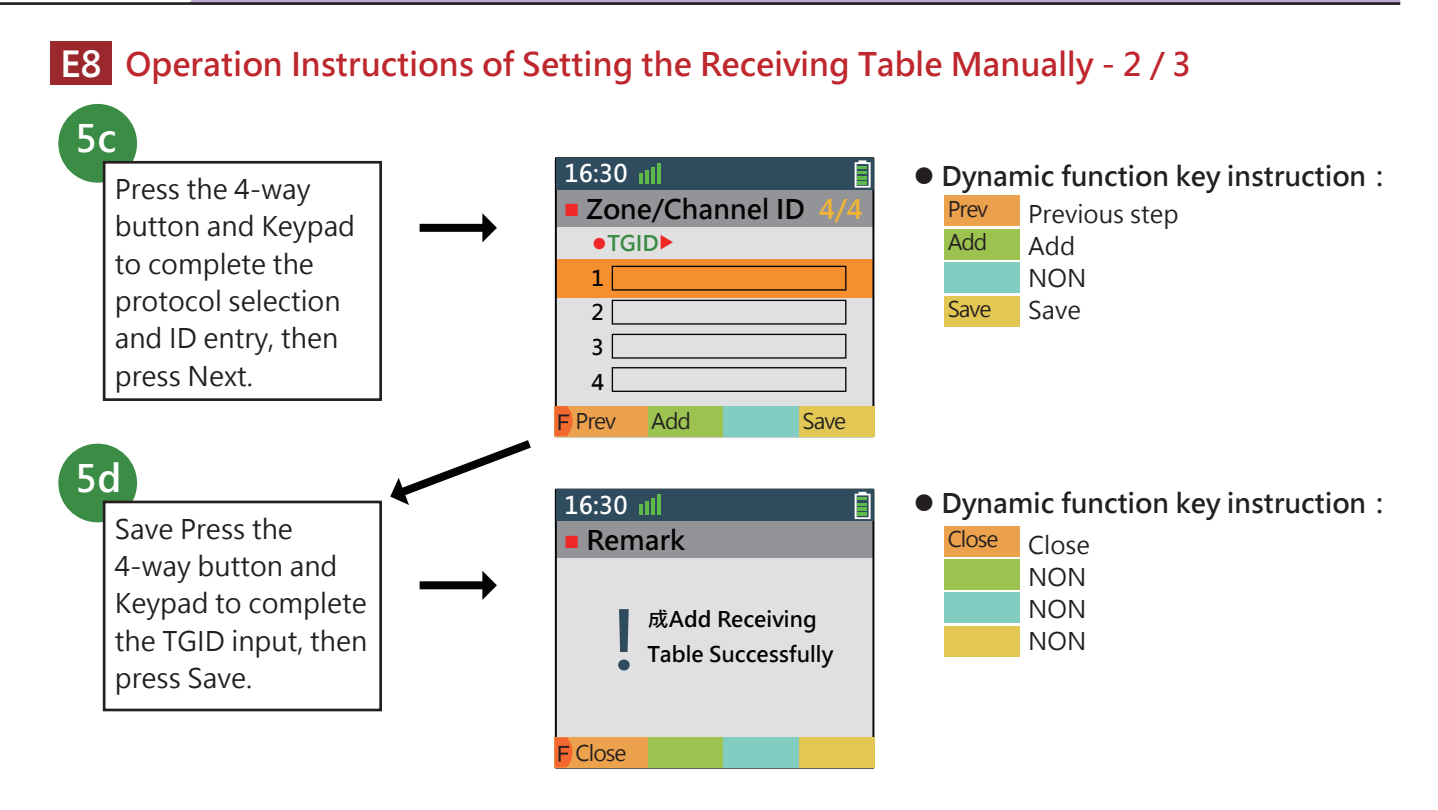

• The Second option: Add Channel for Multi Channel Normal Scan

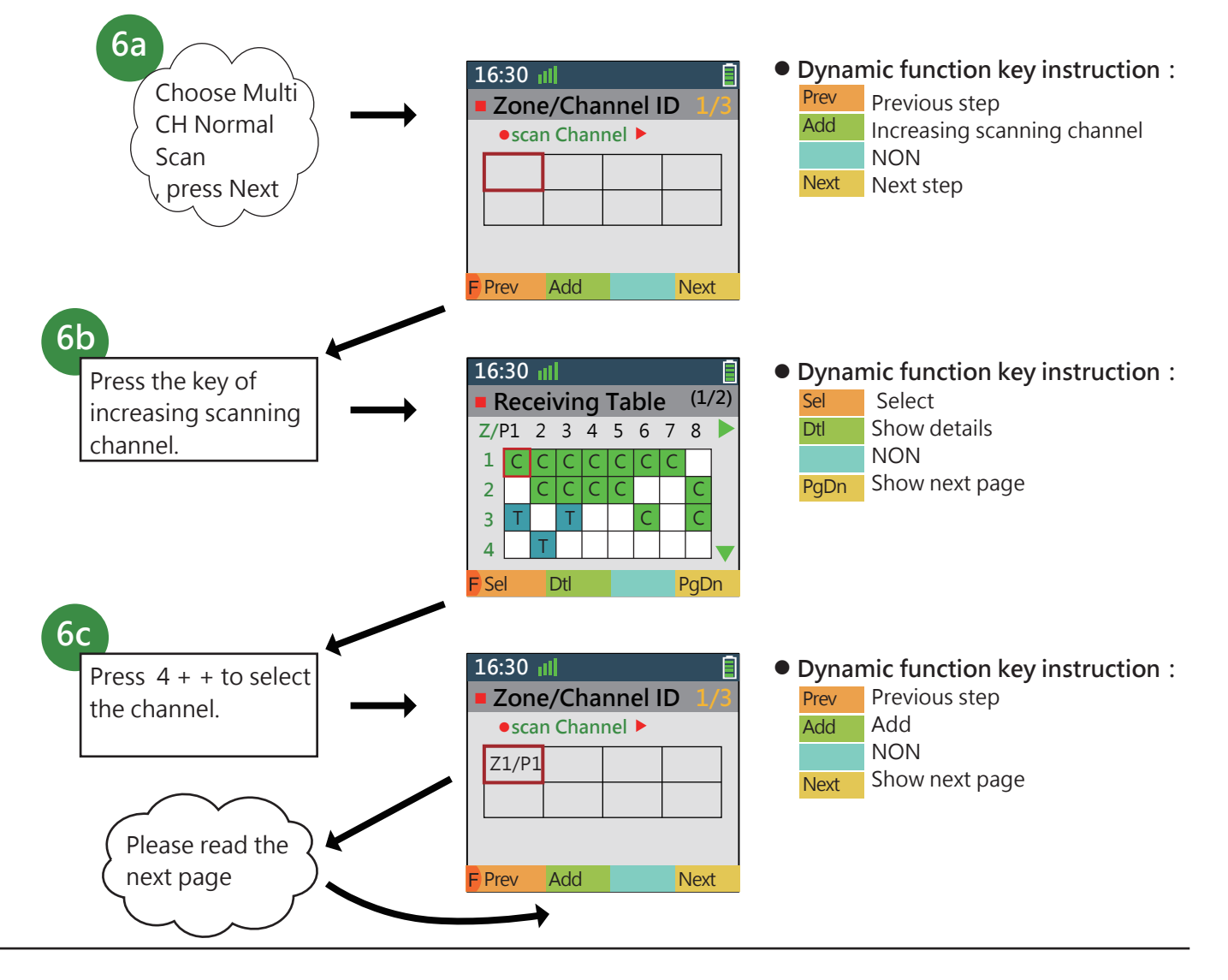

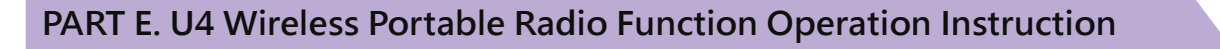

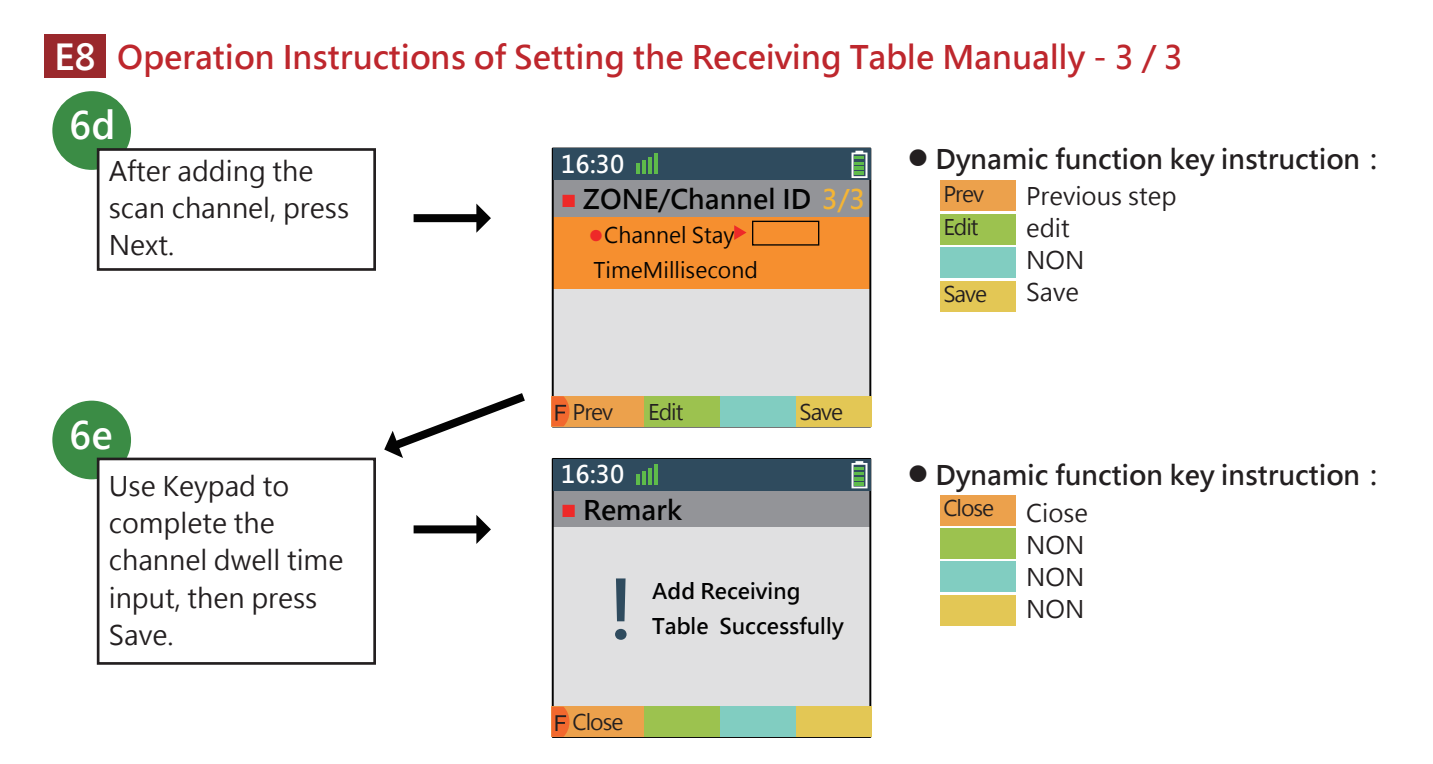

The Third Option: Add CH for Multi CH Priority Scan

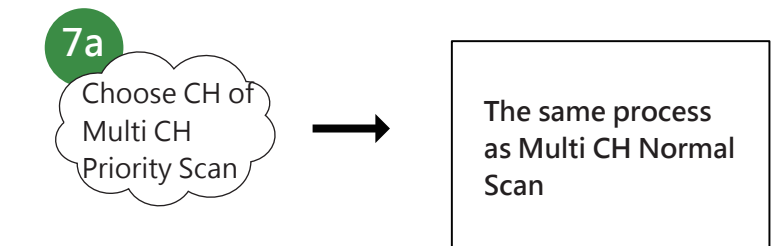

• The Fourth Option: Add CH for Free Scan

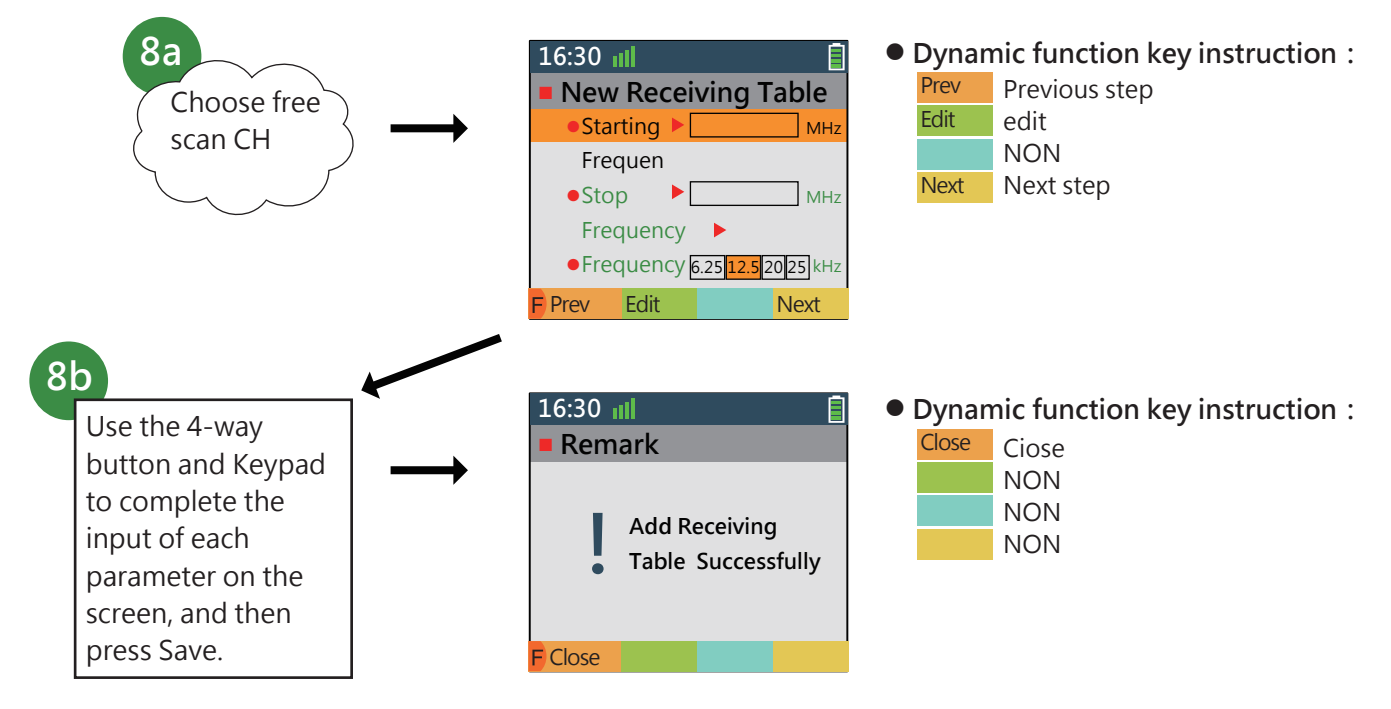

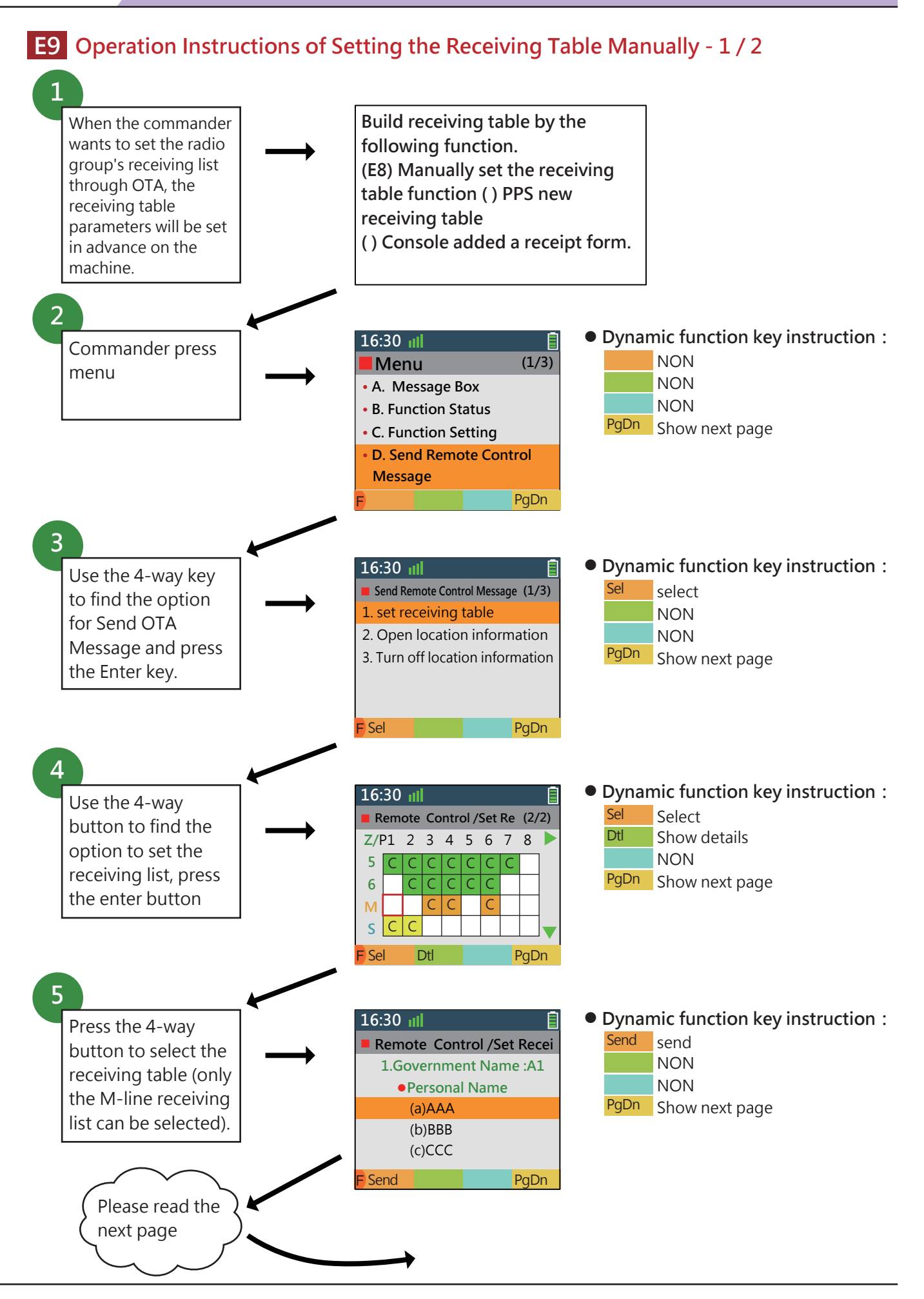

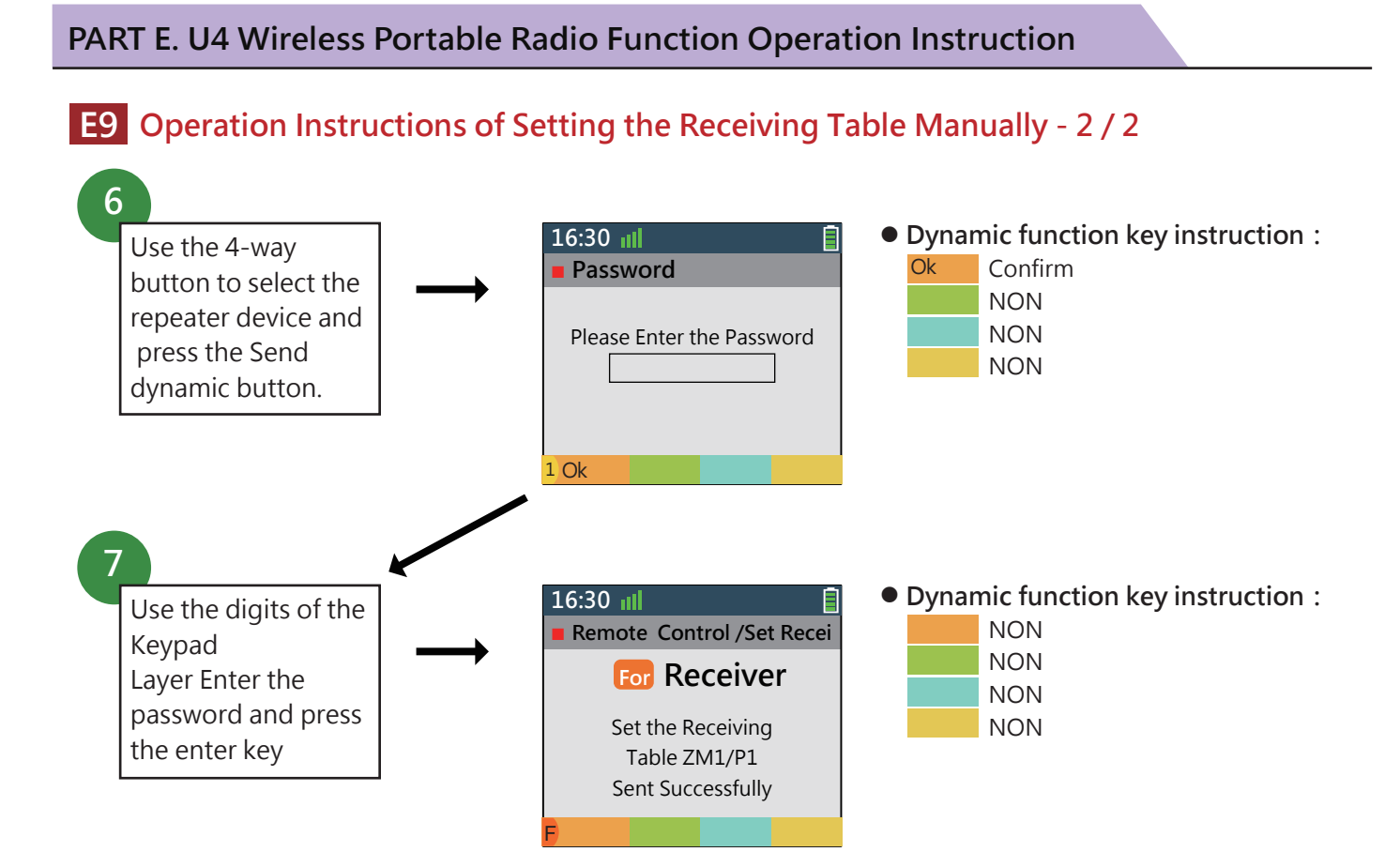

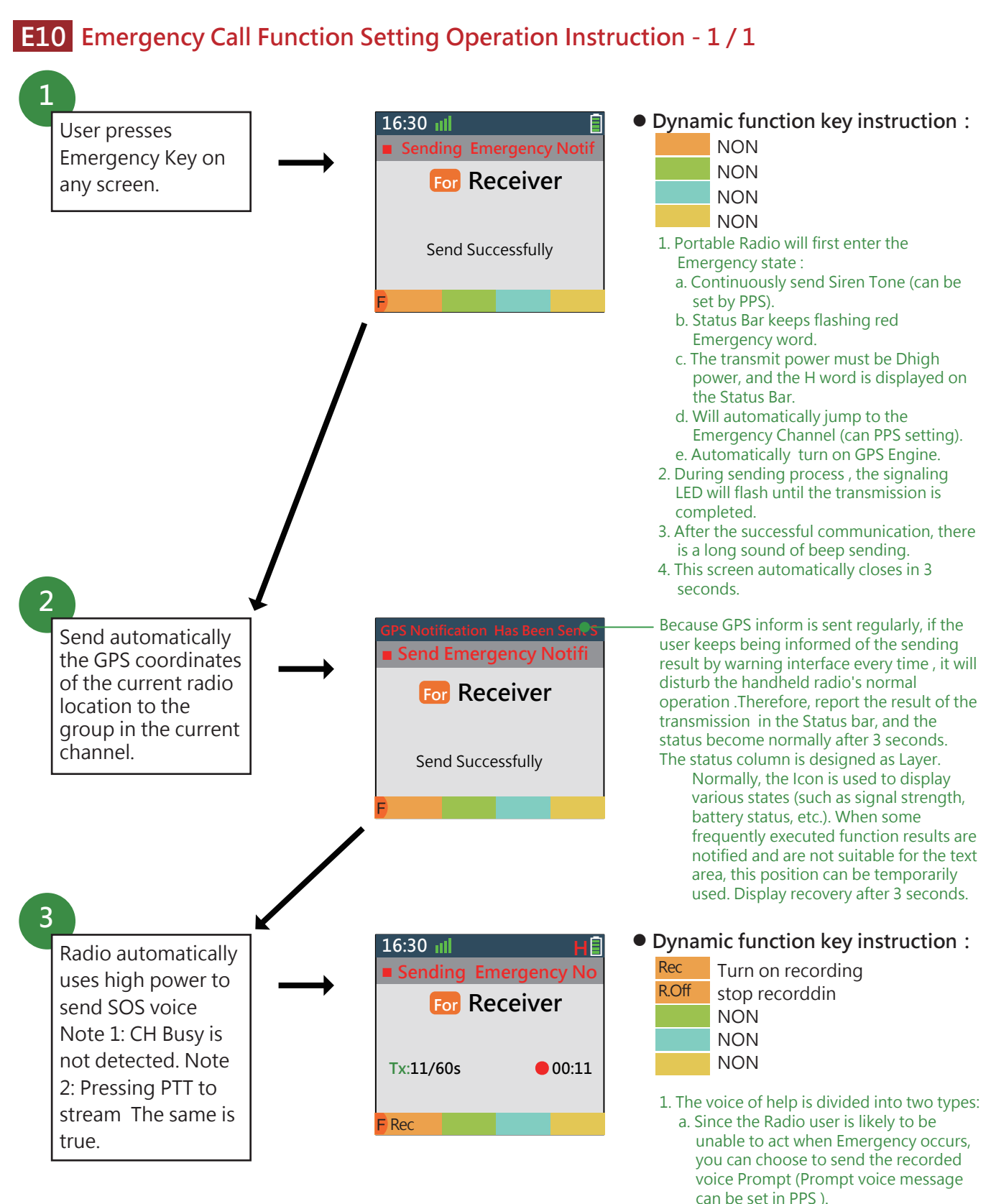

- b. Or choose to open Mic to send the ambient sound (time duration can be set by PPS).
- 2. After the voice is sent, handheld radio will continue to send the GPS coordinates of the current handheld radio location. The process is the same as (T2) (the interval can be set in PPS).

# **E11** Operation Instruction of Providing Manual Operation Interface as User Operation Interface Design Function - 1 / 1

#### • Buttons Provided by Each Radio Model :

| # | Кеу                   | U3      | U4      | U5      |
|---|-----------------------|---------|---------|---------|
| 1 | 4 to + Confirm Button | Provide | Provide | Provide |
| 2 | Dynamic Function Key  | 2       | 4       | 2       |
| 3 | Menu key              | NON     | NON     | NON     |
| 4 | Home Key              | Provide | NON     | Provide |
| 5 | Back Key              | Provide | Provide | Provide |

If the models that do not provide a Menu Key or Home Key, it will be provided by the Keypad's function layer:

Press "\*" and "1" to enter the Menu screen.

Press "\*" and "0" to display the home screen.

# E12 Operation Instruction of Hardware Functions of Providing Quick Function to Start or Cancel - 1 / 1

| Function Name                                                                                                    | Function Instruction                                                                                                    | Operation Key<br>Combination                                  | Remark                                                                                                    |
|----------------------------------------------------------------------------------------------------|----------------------------------------------------------------------------------------------------|---------------------------------------------------------------|----------------------------------------------------------------------------------------------------|
| The group radio displays the location<br>function on the electronic map (with its<br>own radio location as the map center).                                                       |                                                                                                    | Start by pressing *<br>and 0 to cancel by<br>pressing # and 0 |                                                                                                    |
| Automatically and timely report the<br>radio' location of own to the<br>designated commander radio, control<br>center, group.                                                     |                                                                                                    | Start by pressing *<br>and 1 to cancel by<br>pressing # and 1 | Note: Report intervally, report object can be selected in the setting function.                                                                                                    |
| Call Alert #1 feature requires a receiving<br>group<br>, inform the radio GPS coordinates at<br>one time at once.                                                                 |                                                                                                    | Start by pressing *<br>and 2 to cancel by<br>pressing # and 2 | Note: This function is a one-time function.<br>After the execution, it is automatically<br>canceled. The function of canceling is used to<br>execute at the half of time<br>Change the mind to let AP function return to<br>the initial state and avoiding the disorder of<br>the system operation.                                                                                                    |
| Call Alert #2 function                                                                                                    | The purpose of this feature is When<br>radio Console or Commander intends to<br>talk to a specific person (non-group),<br>that particular person is absent (no<br>answer, this function will be activated,<br>and the caller will appear on the screen.<br>Call Alert #2. Ibid. Unread<br>The message indicator will flash to<br>inform the user and the user can call<br>back according to this. | Start by pressing *<br>and 3 to cancel by<br>pressing # and 3 | As the remark list above                                                                                                    |
| Use the address book to perform<br>personal or group communication<br>functions                                                                                                   | This unit provides a similar phone<br>address book function, and the sender<br>can send a message to a specific<br>individual or group through the<br>selection of the address book.                                                                                                    | Start by pressing *<br>and 34to cancel by<br>pressing # and 4 | As the remark list above<br>The receiving/sending frequency of the<br>receiving group or individual selected from<br>the address book ,may be different from the<br>channel frequency set by the sender's current<br>channel knob position, but the DSP will<br>depend on the selected group or individual to<br>do the one-time setting including the Hang<br>time of the call back, the call ends, in other<br>words reply to the original channel<br>Frequency (but the screen will tell). |
| Send Text / Image (photo) message<br>function.                                                                                                    | This handheld radio is equipped with<br>send/receive text and Image<br>(photo) function.                                                                                                    | Start by pressing *<br>and 5 to cancel by<br>pressing # and 5 | Remark 1 :as the remark 1 list above.<br>Remark 2 :as the remark 2 list above.<br>Remark 3: The message source can be Image<br>Box / Text Message Box / Can MessageBox /<br>or hand input Text Data.                                                                                                    |
| Start two way radio built-in BT module<br>with the external Earphone / PTT / Mic<br>BT module<br>Form a voice call connection function.                                           |                                                                                                    | Start by pressing *<br>and 6 to cancel by<br>pressing # and 6 |                                                                                                    |
| Start the connection with the external<br>Portable Console. This radio is supplied<br>with an external tablet or I Pad (Device<br>interconnection function for radio<br>console.) |                                                                                                    | Start by pressing *<br>and 7 to cancel by<br>pressing # and 7 |                                                                                                    |

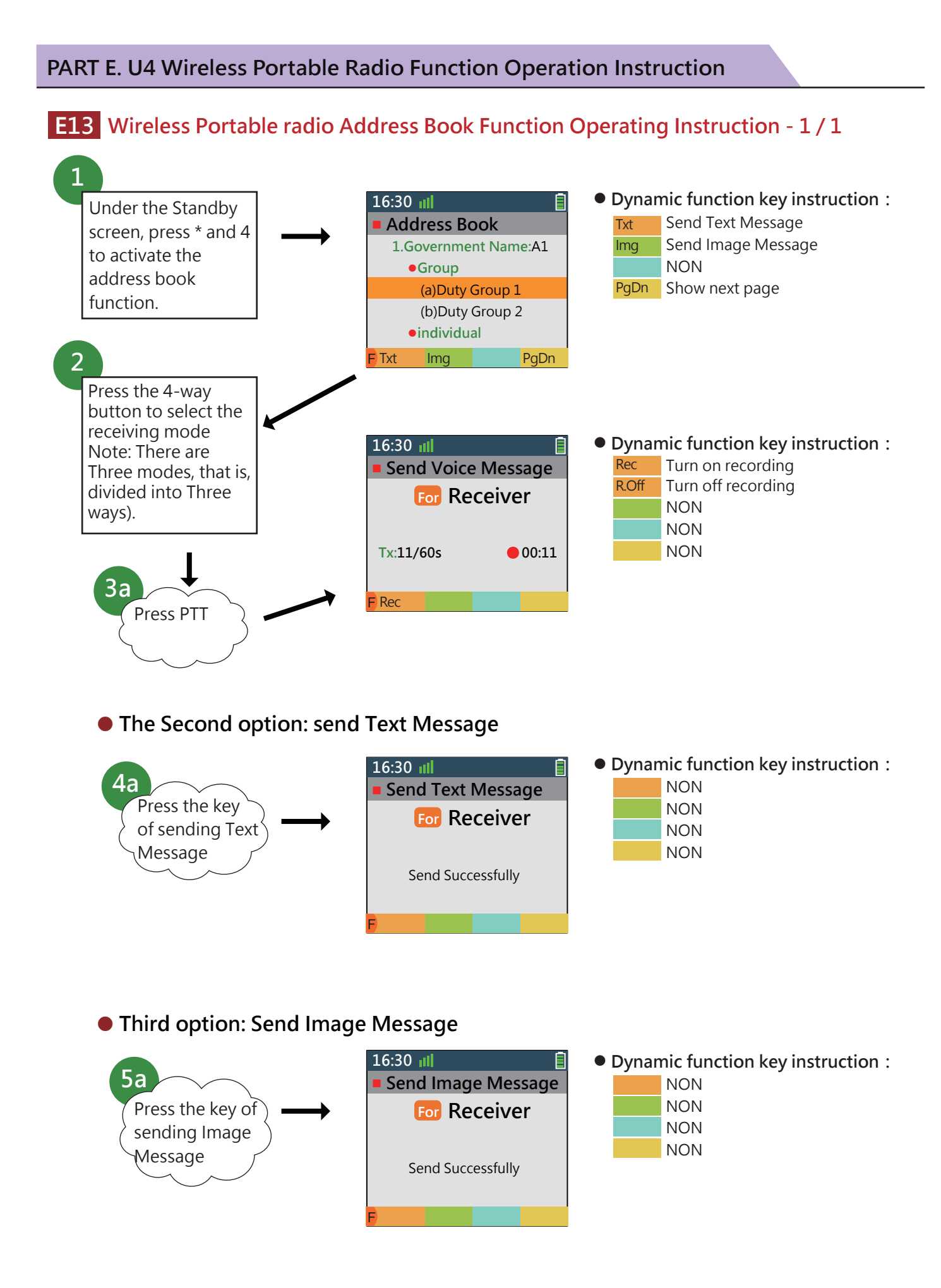

#### 

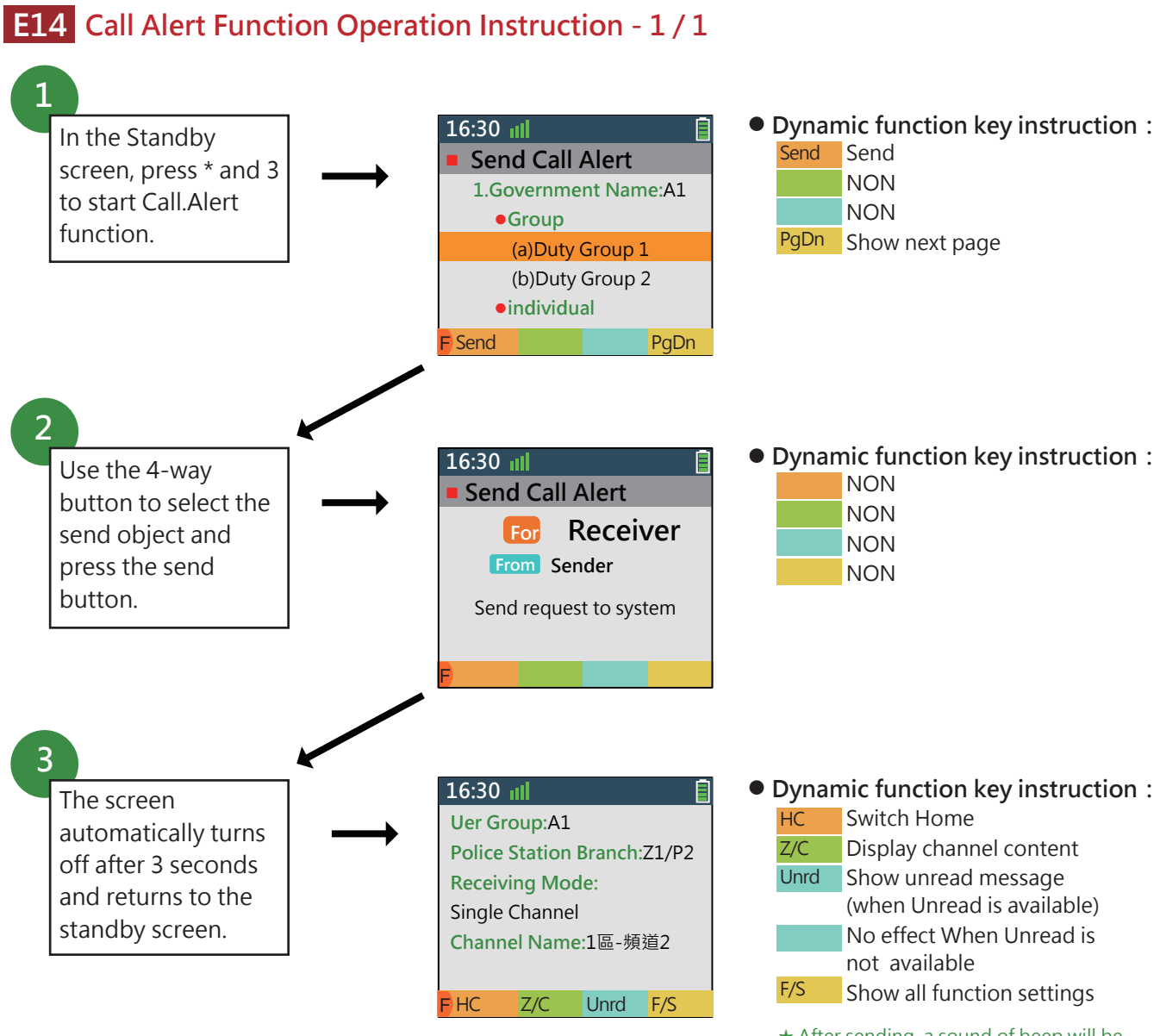

- ★ After sending, a sound of beep will be sent to indicate that the text message has been sent.
- ★ If the channel is busy, the channel idle detection is started, and when the channel is idle, it is automatically sent (providing On / Off setting)

PART E. U4 Wireless Portable Radio Function Operation Instruction

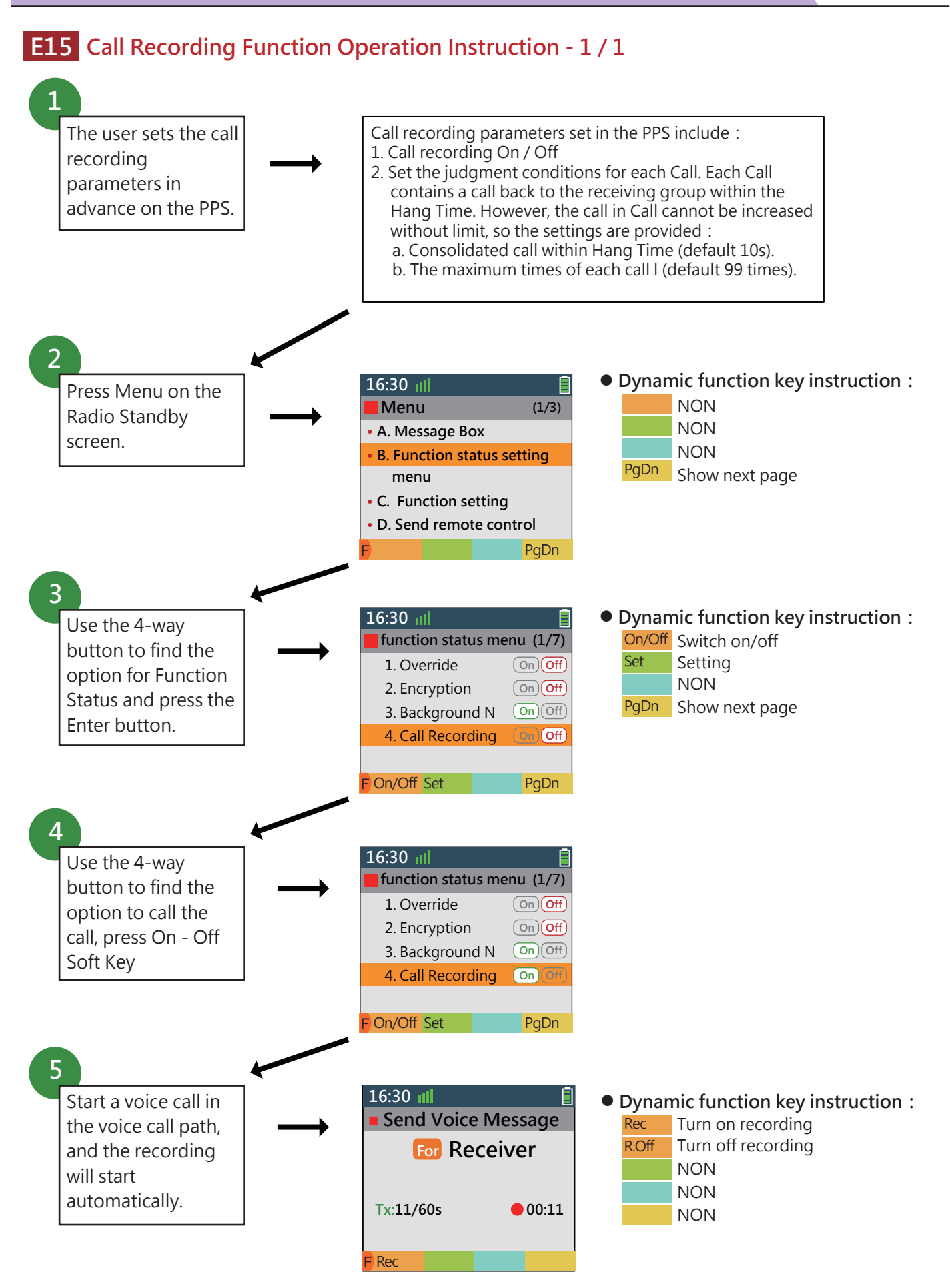

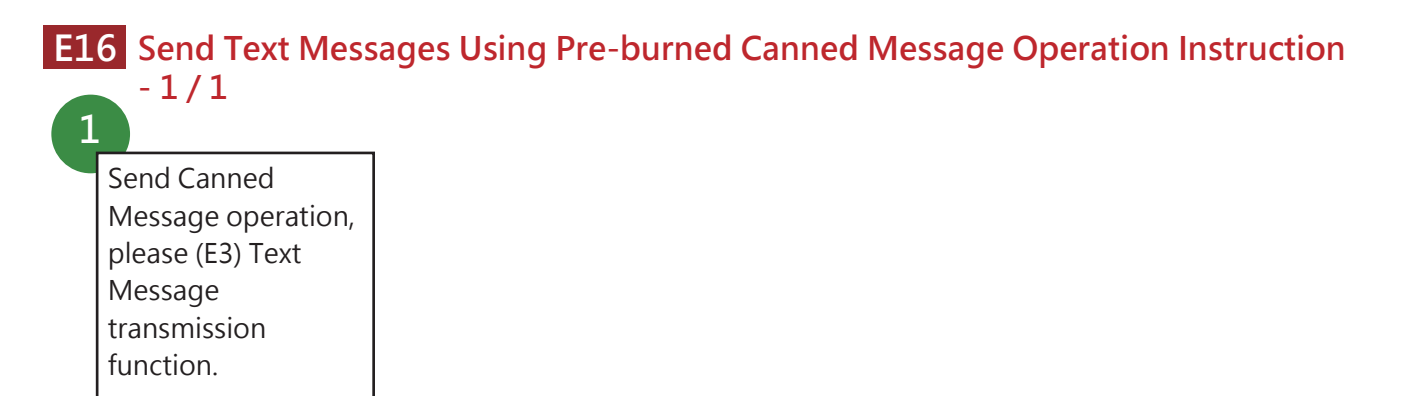

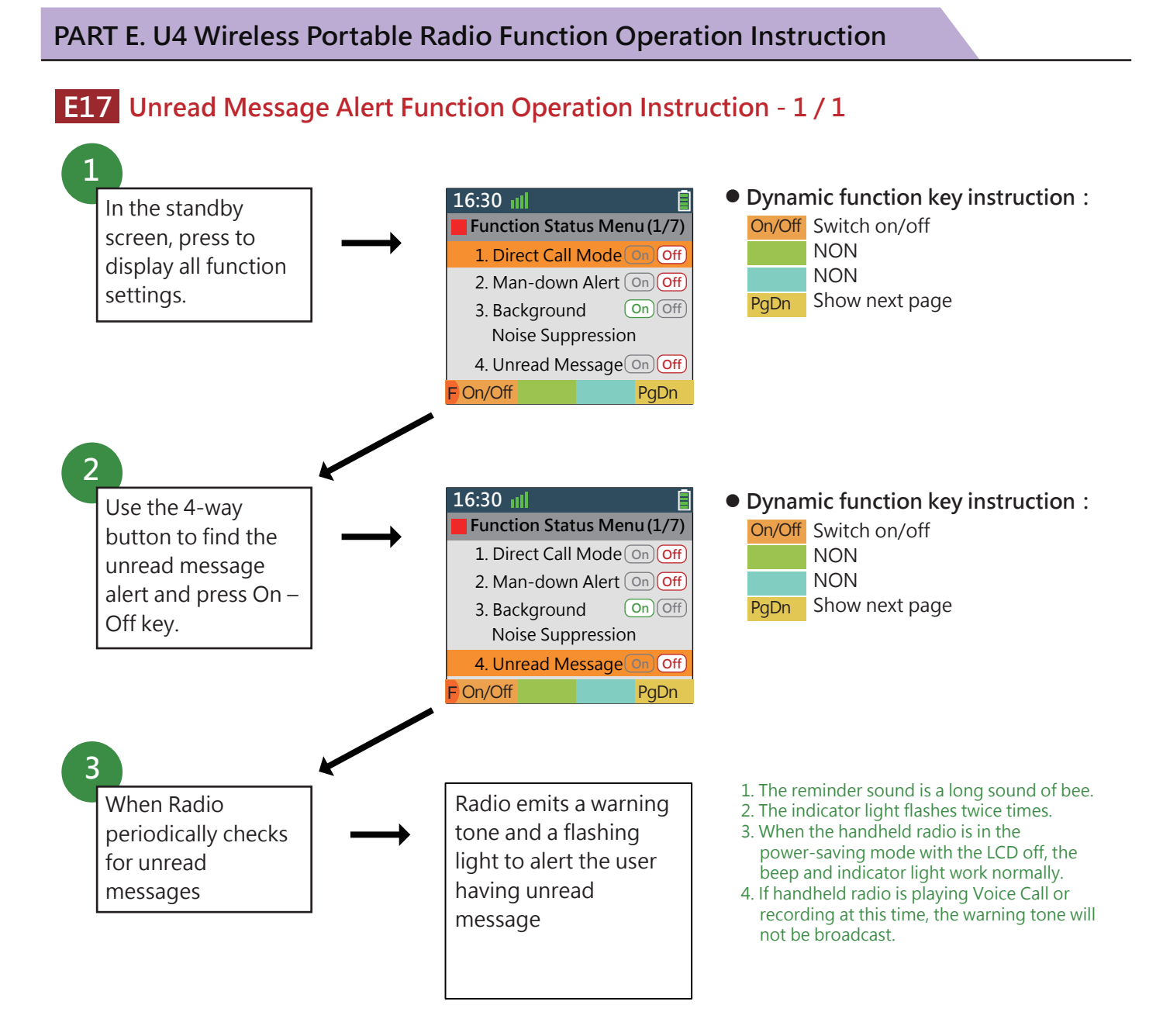

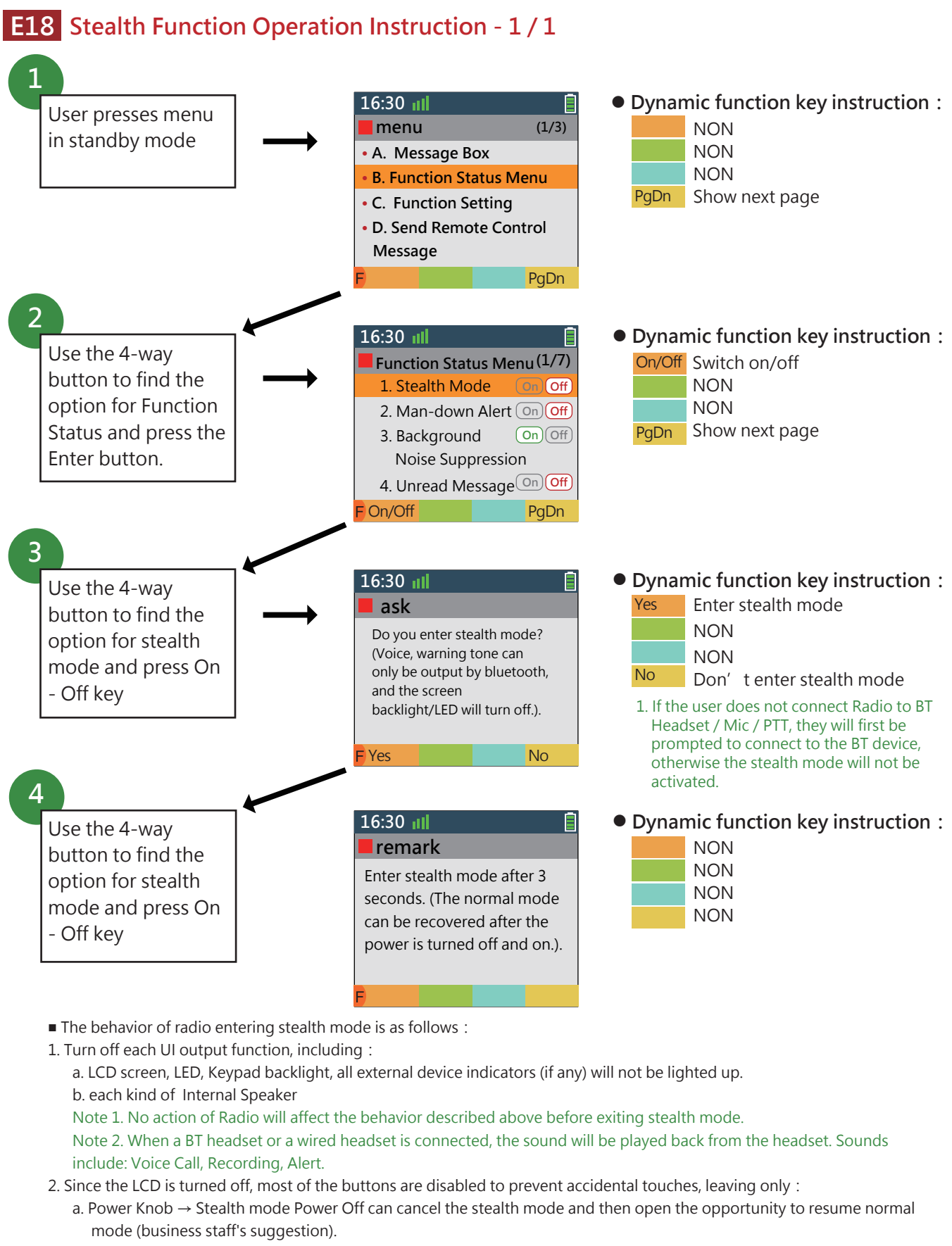

- b. Channel Knob  $\rightarrow$  can choose channel Knob
- c. PTT Key  $\rightarrow$  can be used normally
- d. Emergency Key →可以正常使用
- 3. Various auto-running functions remain in normal operation

# E19 Automatically Report the Current Position Coordinate Function to the Specified Commander, Group or Control Center - 1 / 1

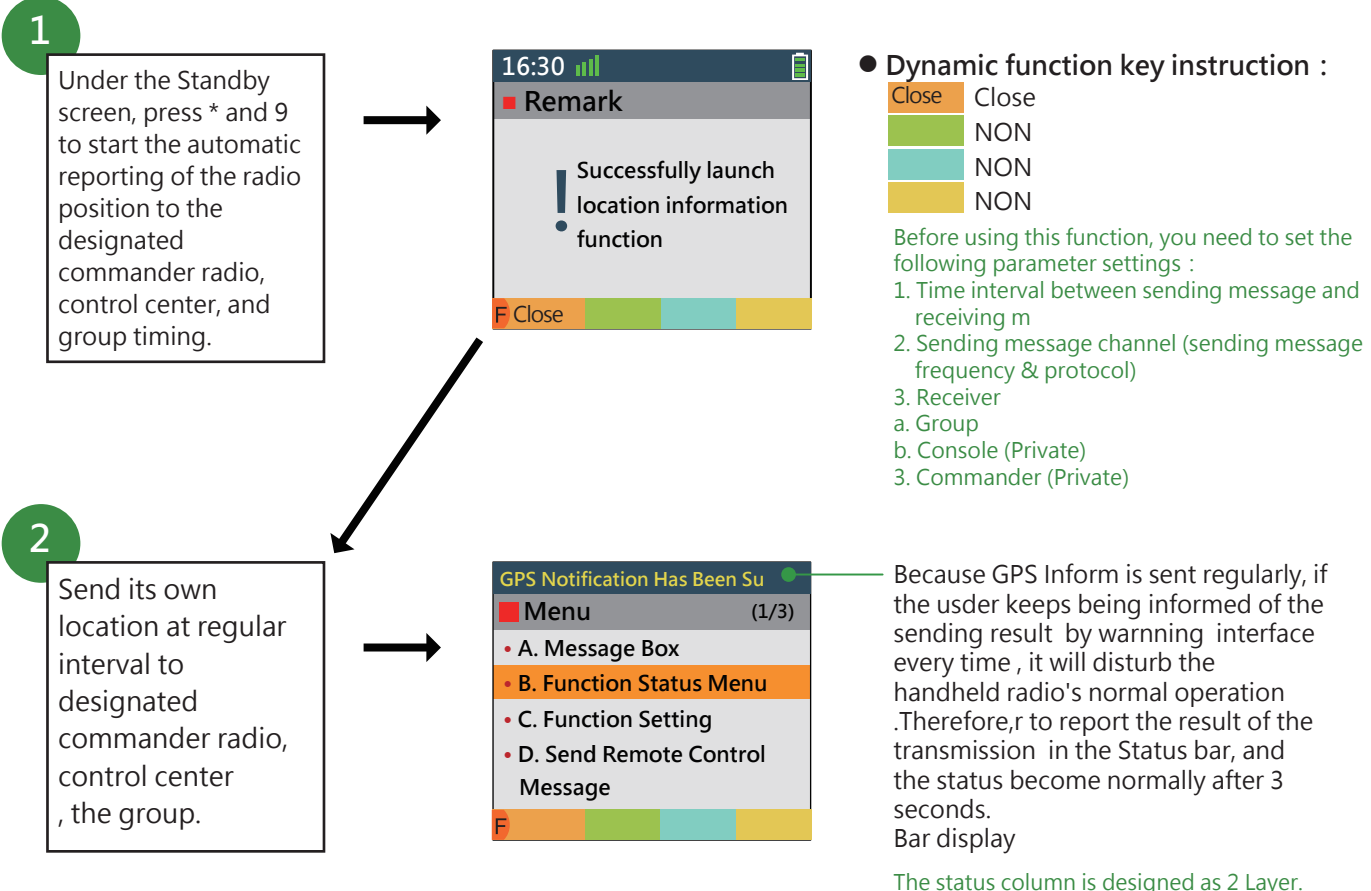

The status column is designed as 2 Layer. Normally, the Icon is used to display various states (such as signal strength, battery status, etc.). When some frequently executed function results are notified and are not suitable for the text area, this position can be temporarily displayed. Restore after 3 seconds.

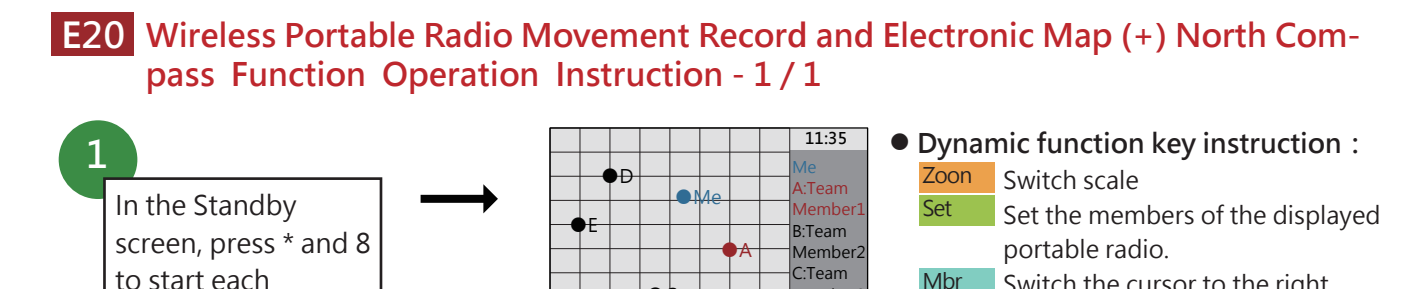

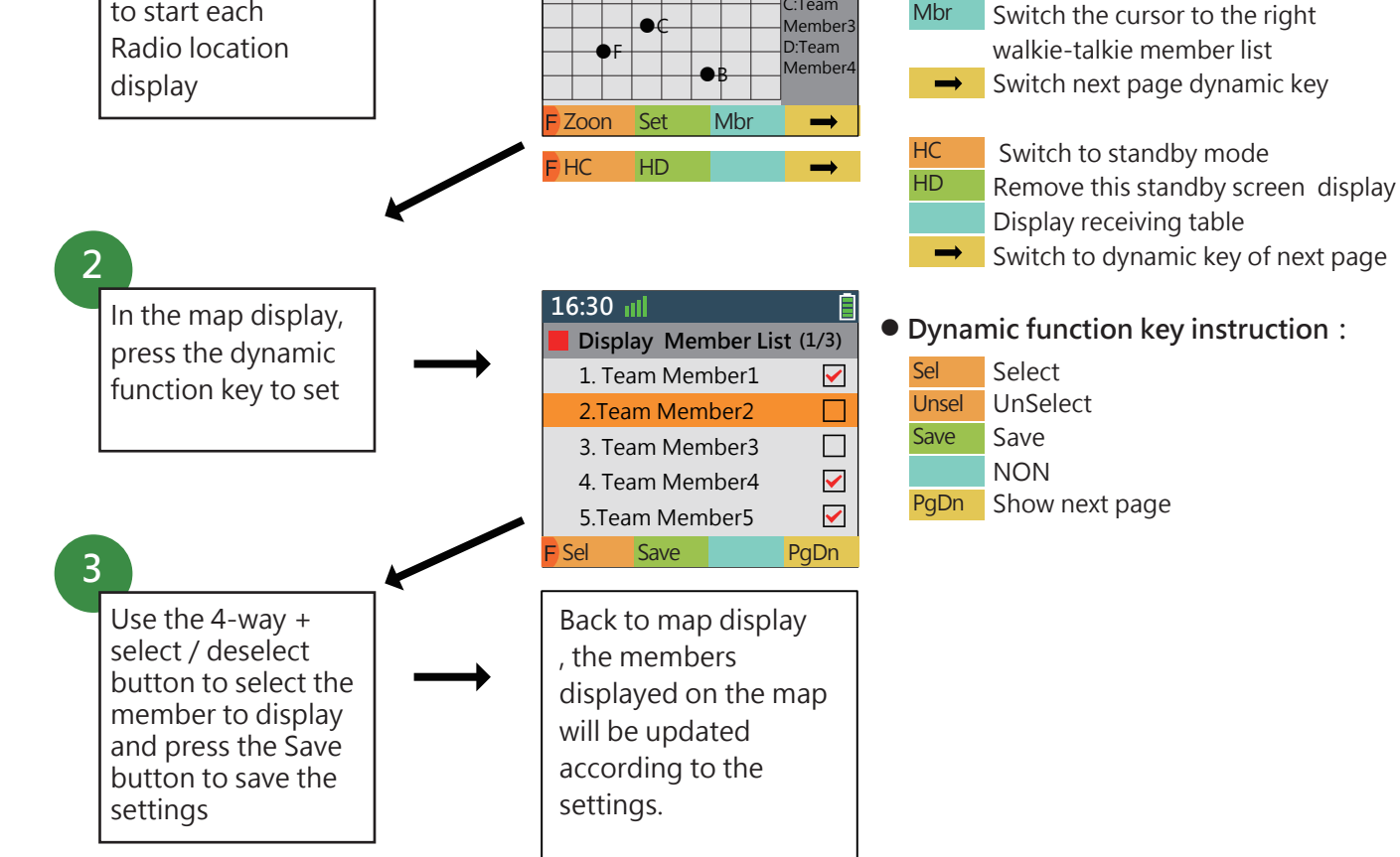

Screen description

1. The screen shows a map centered on me

Note 1: If the GPS cannot be connected, the word "GPS cannot be located" is displayed to inform the user. Use the map display that last used this feature.

Note 2 : In order to increase the display area of the map, this screen does not appear statusbar.

2. remark the location of each Radio on the map

Note 1: Get the location of other Radios via the Receive Radio Location Reporting feature.

Note 2: Displayed Radio List Settings

3. The screen will display the grid and give the scale. Allows the user to roughly estimate the distance between each Radio. 4. Provide the function of adjusting the display scale.

5. The list of Radio members is displayed on the right side of the screen

a.select to view the detailed location information of a portable radio b.Select to use the Radio as the center of the map to display 6. This map displays the function screen as a standby screen, providing the dynamic function keys of the standby screen.

Under different map scales, each grid width/height indicates a different distance. At present, the map can display 10 grids and 6 grids. Therefore, under the current 6 scales provided by Radio Map, the map range is as follows:

| scale     | Distance represented by the width of each grid | Actual distance of the map on the screen | The area of the map can be displayed on the screen | Suitable duty mode                   |
|-----------|------------------------------------------------|------------------------------------------|----------------------------------------------------|--------------------------------------|
| 1:12,500  | 50m                                            | width 500m height 300m                   | 0.15 Square kilometer                              | Walking (duty in the block)          |
| 1:25,500  | 100m                                           | width 1000m height 600m                  | 0.6 Square kilometer                               | Walking (duty among several blocks ) |
| 1:50,000  | 200m                                           | width 2000m height 1200m                 | 2.4 Square kilometer                               | Walking (large patrol)               |
| 1:100,000 | 400m                                           | width 4000m height 2400m                 | 9.6 Square kilometer                               | Walking / riding                     |
| 1:200,000 | 800m                                           | width 8000m height 4800m                 | 38.4 Square kilometer                              | Riding                               |
| 1:400,000 | 1600m                                          | width 16000m height 9600m                | 153.6 Square kilometer                             | By car (long distance duty)          |

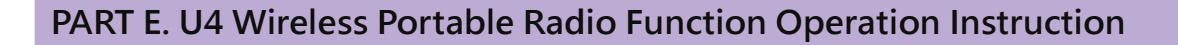

### E21 Wireless Portable Radio Movement Record and Electronic Map (+) North Compass Function Operation Instruction - 1/2

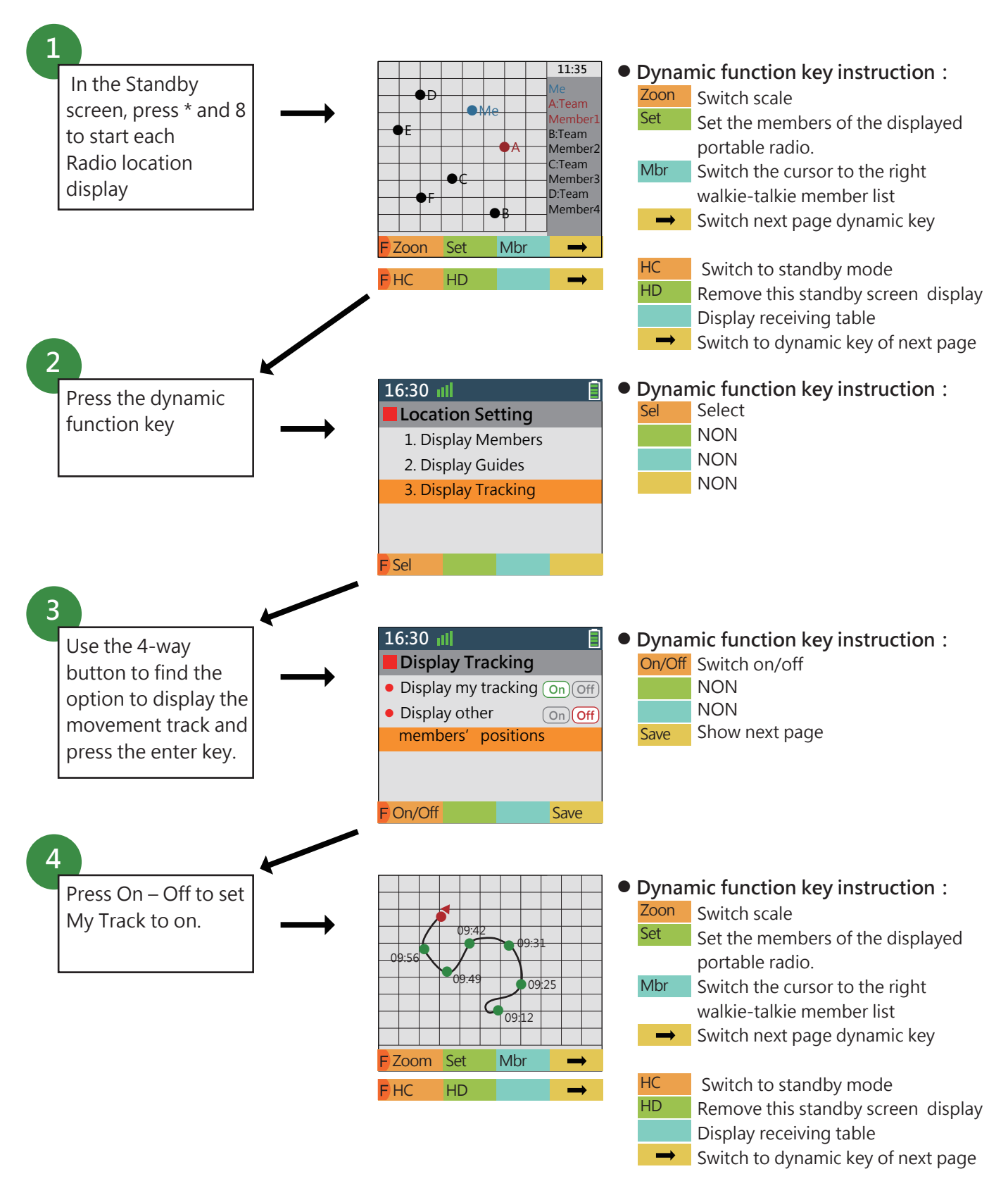

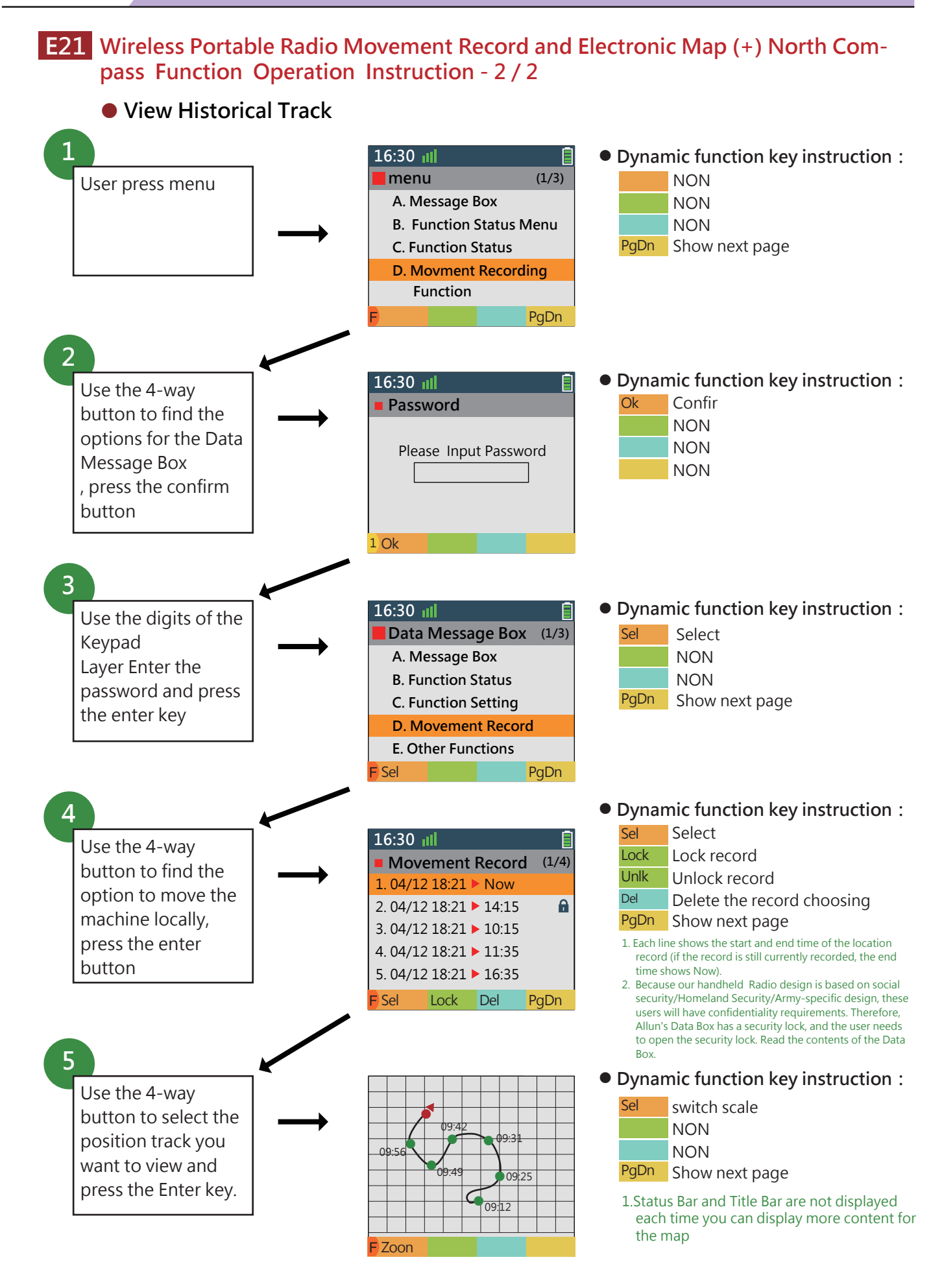

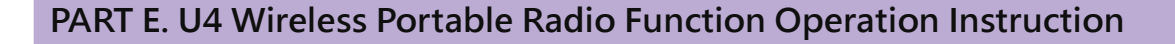

### E22 Operating Instruction for Function of One-time Request for a Specific Group or Individual to Send out The GPS Coordinates of Their Location immediately - 1 / 2

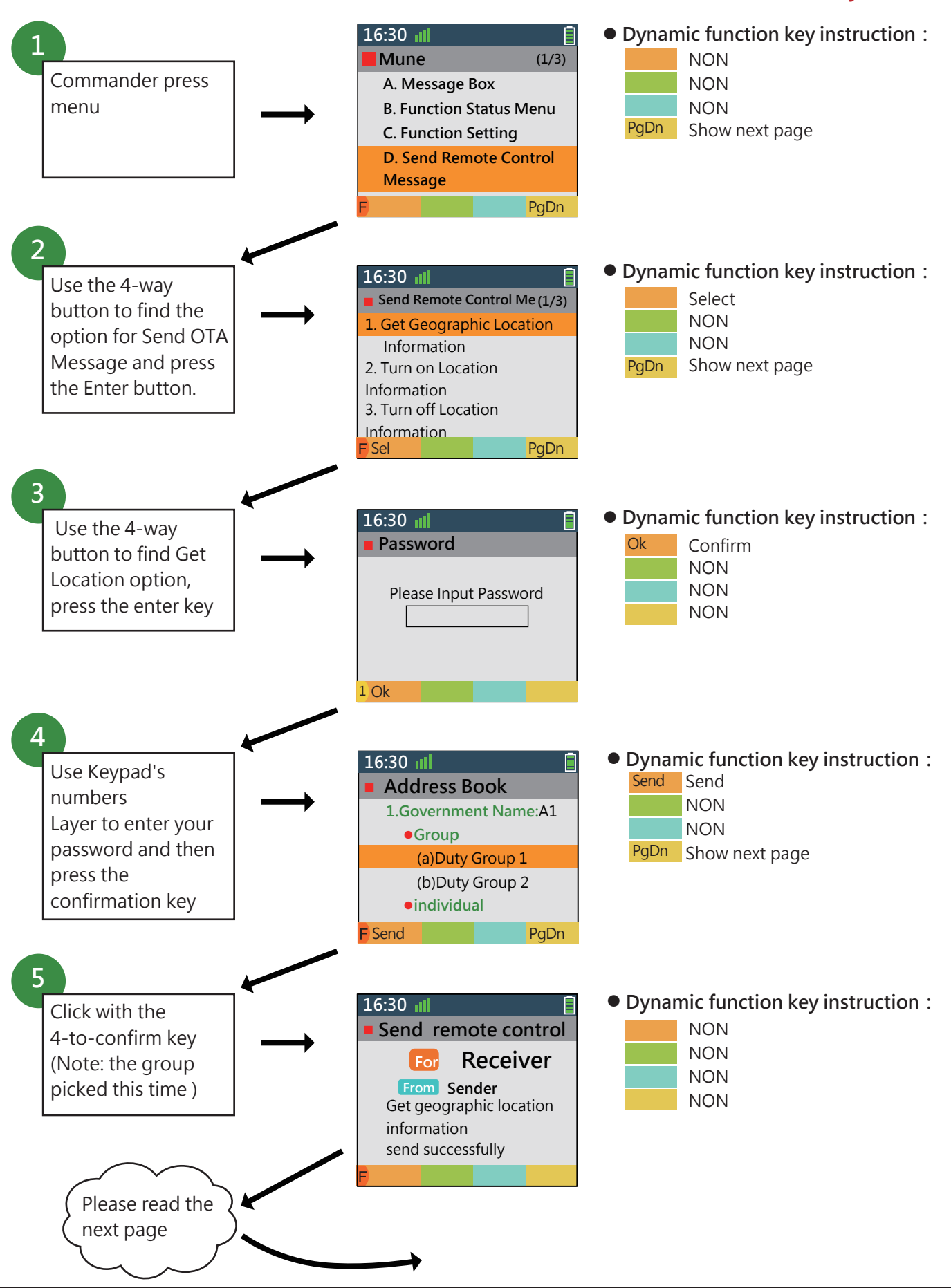

E22 Operating Instruction for Function of One-time Request for a Specific Group or Individual to Send out The GPS Coordinates of Their Location immediately - 2 / 2

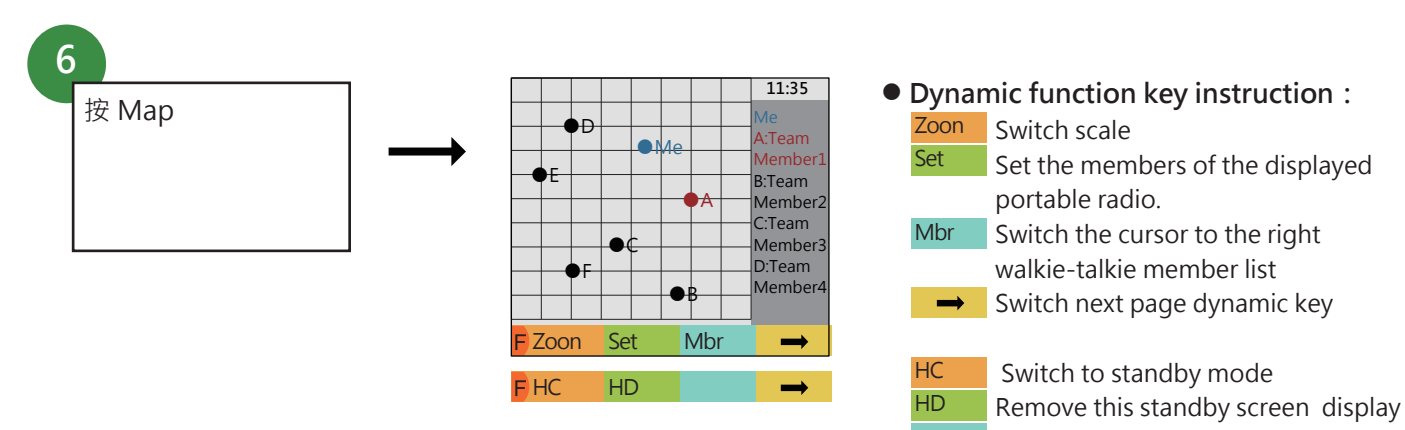

Display receiving table
Switch to dynamic key of next page
Details of this GPS Display screen, please

Details of this GPS Display screen, please read (E20) the position display functions of each portable radio

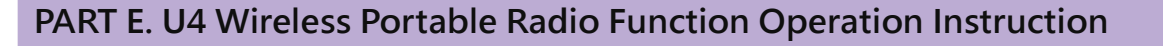

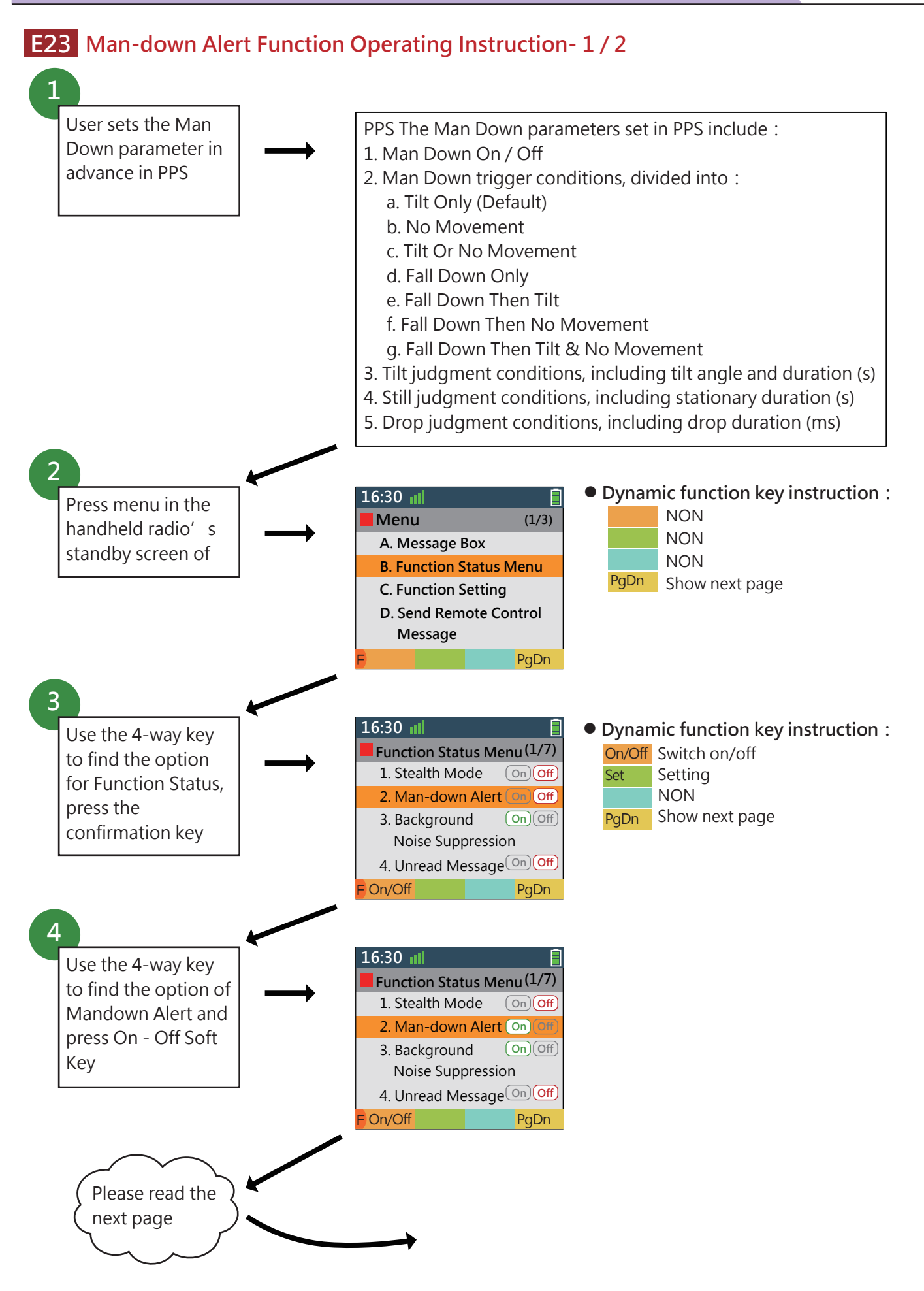

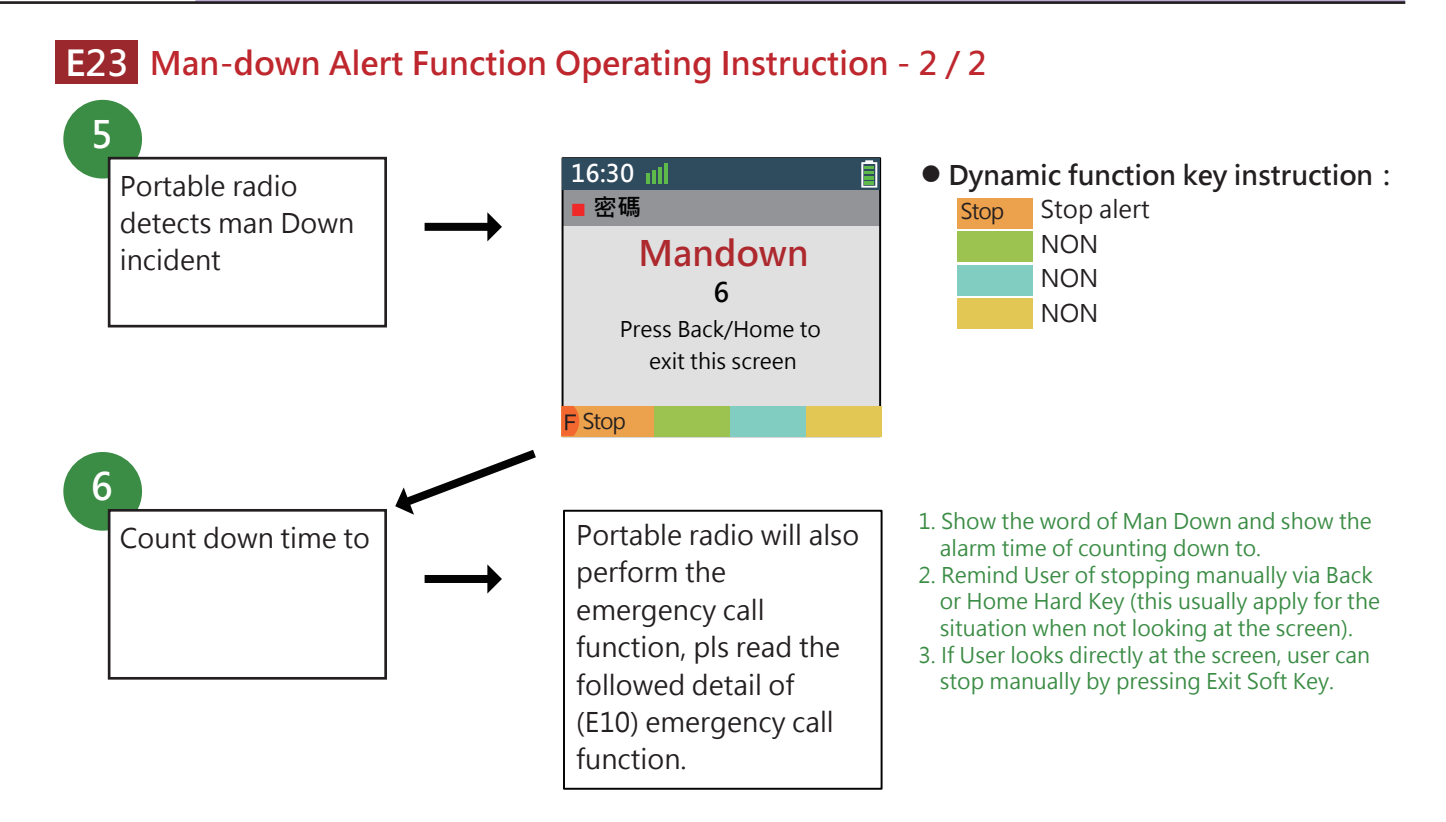

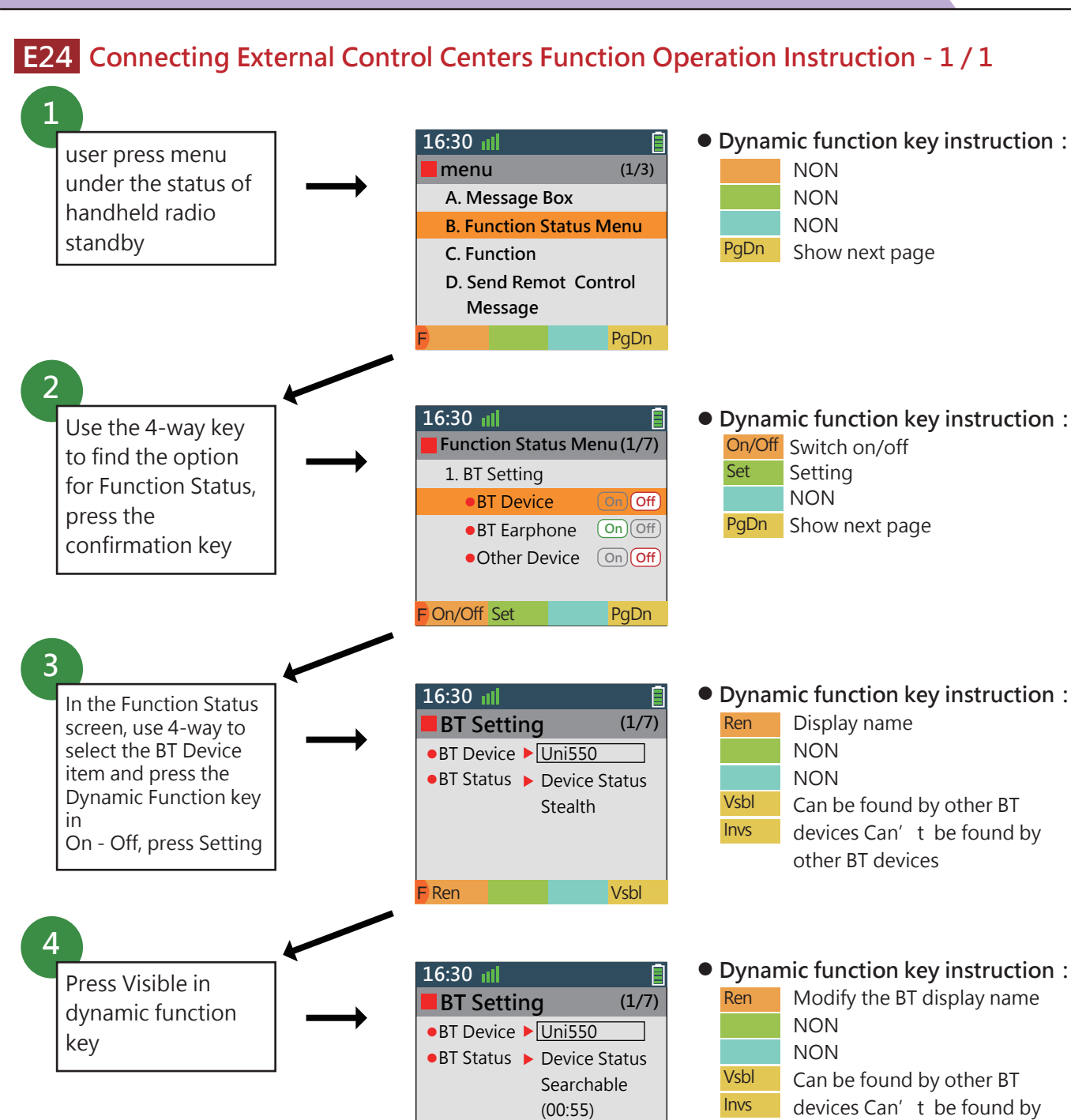

USB online :

1. USB Driver is installed automatically when you install Console on your Pad or PC.

F Ren

2. Connect to Pad and Radio with USB Cable.

Console and Radio can communicate without additional settings.

Vsbl

other BT devices

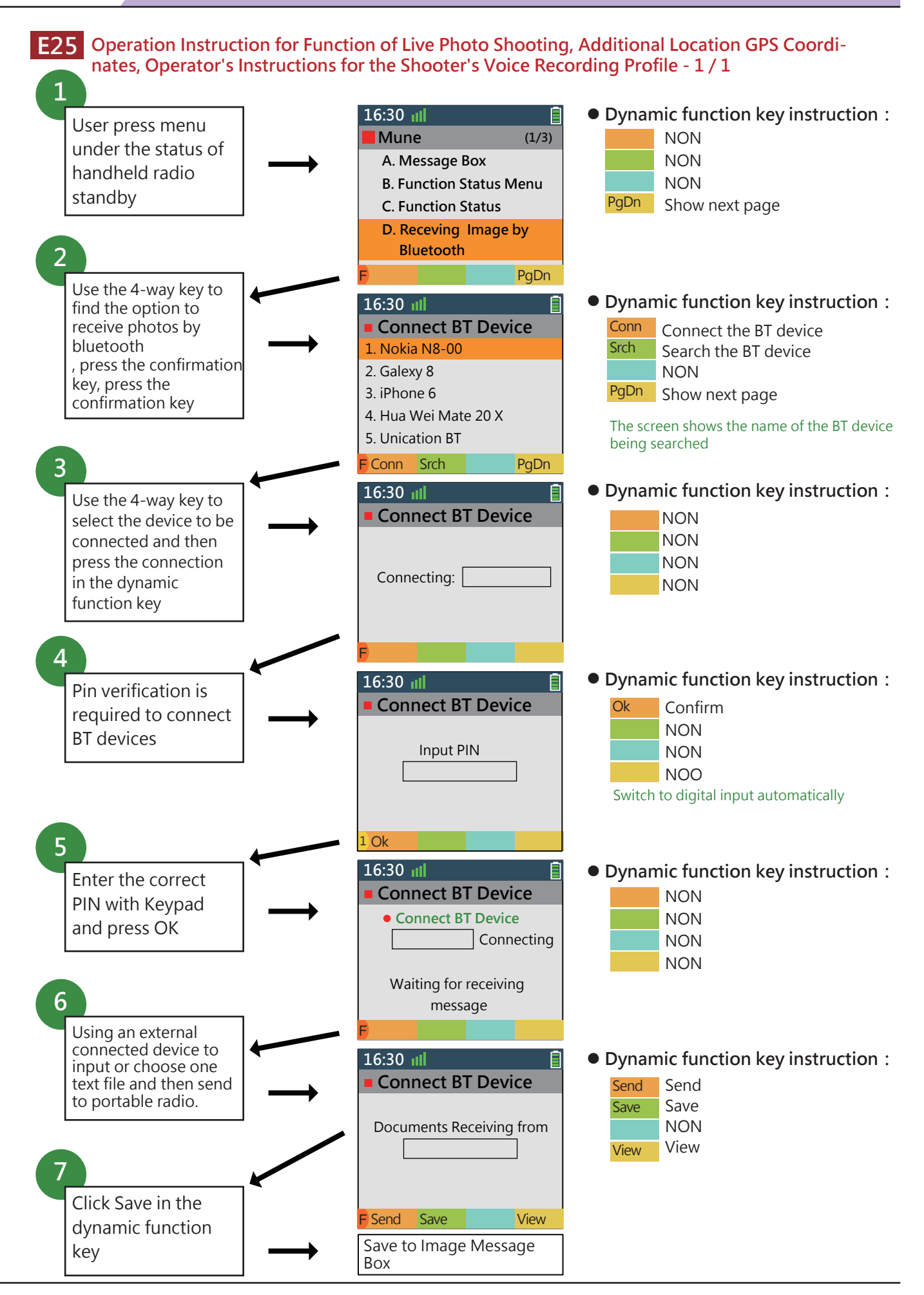

E26 Operation Instruction for Function of Showing the Target Point on the Map on The Portable Radio Screen and Transmit GPS Coordinates of This Target Point via Portable Radio Encrypted to Message Group - 1/2

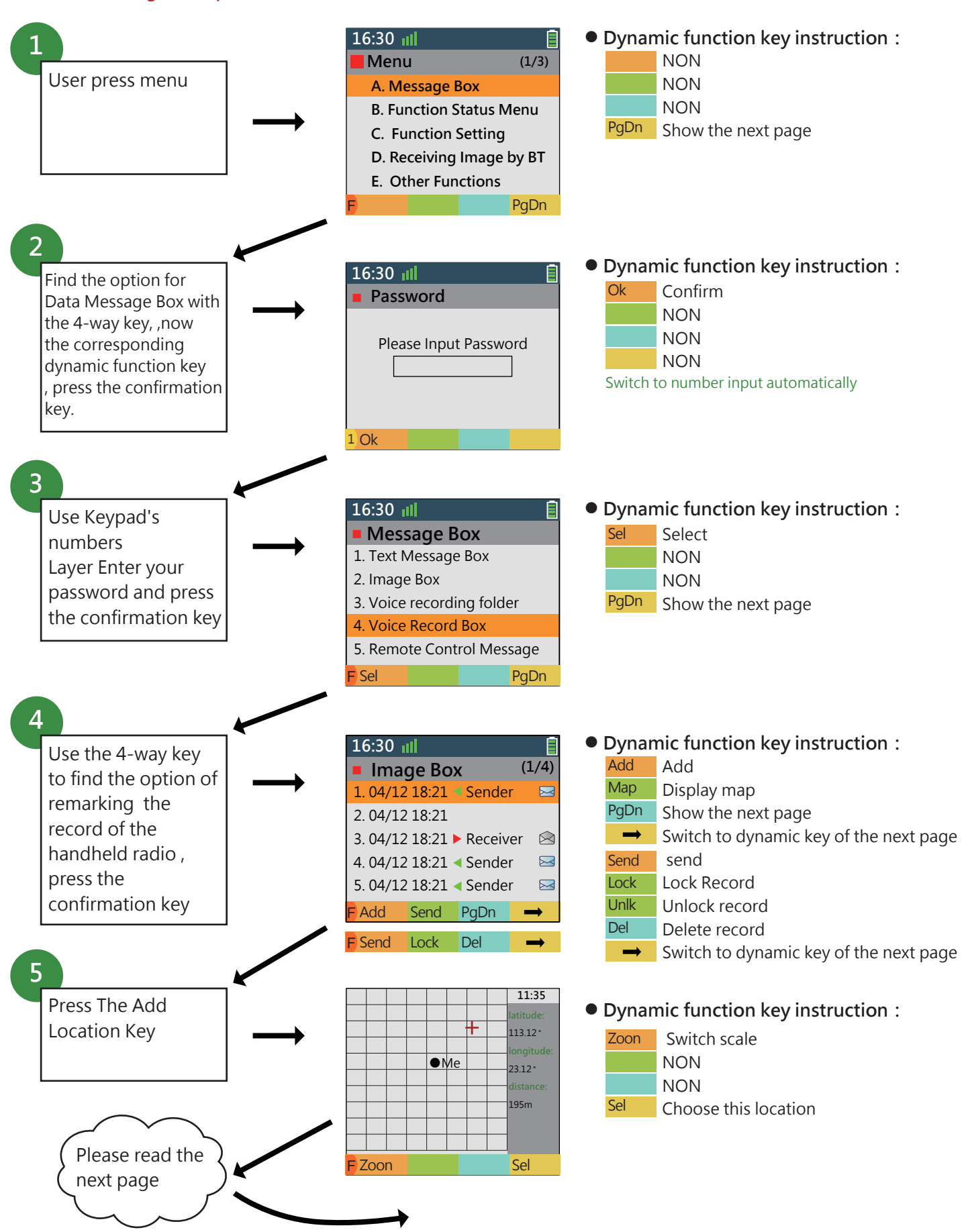

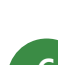

E26

Operation Instruction for Function of Showing the Target Point on the Map on The Portable Radio Screen and Transmit GPS Coordinates of This Target Point via Portable Radio Encrypted to Message Group - 2 / 2

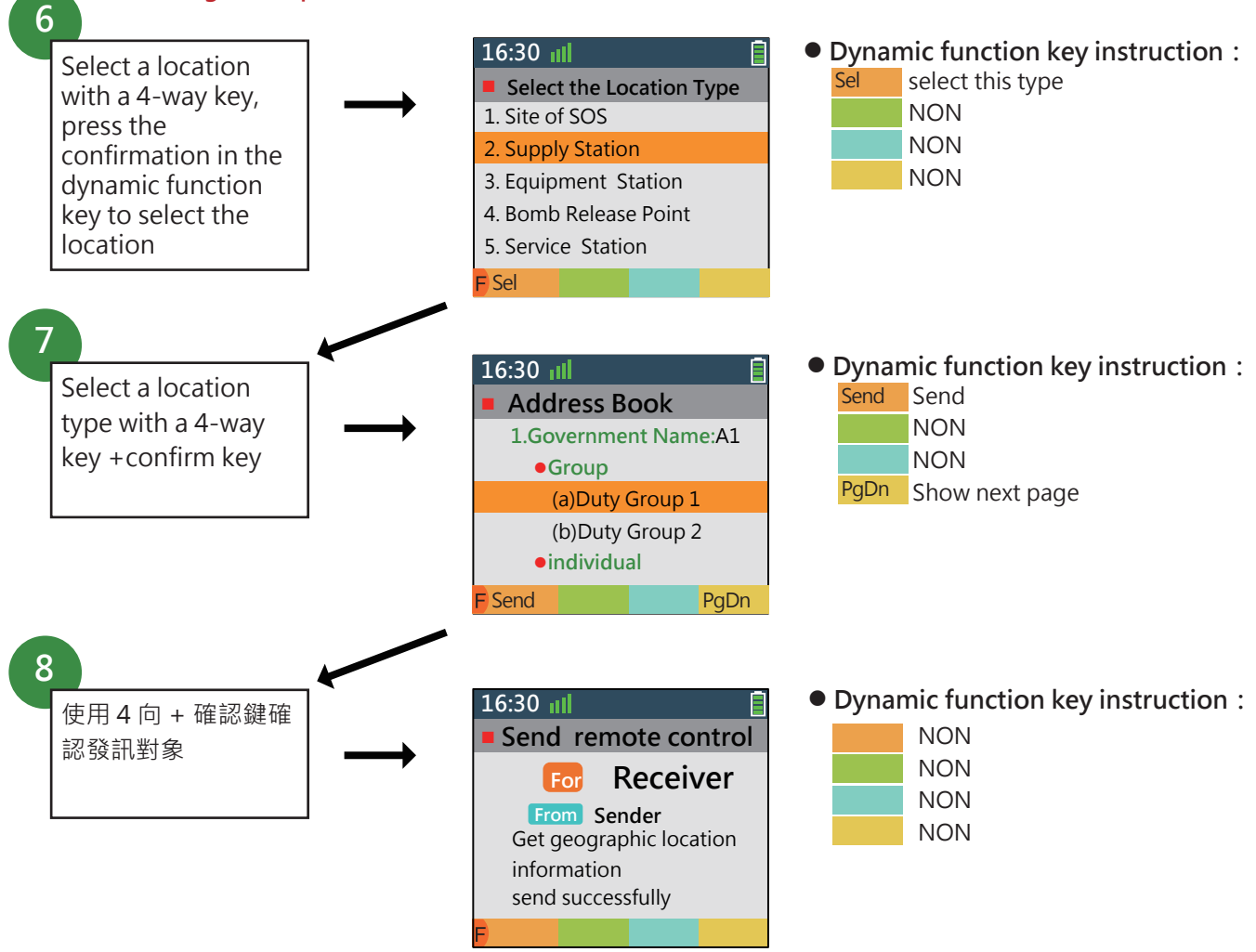

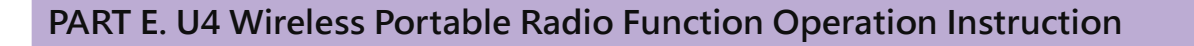

# E27 Operation Instructions for Function of Portable Radio adjusts the transmit power according to the voltage stored in the battery automatically - 1 / 1

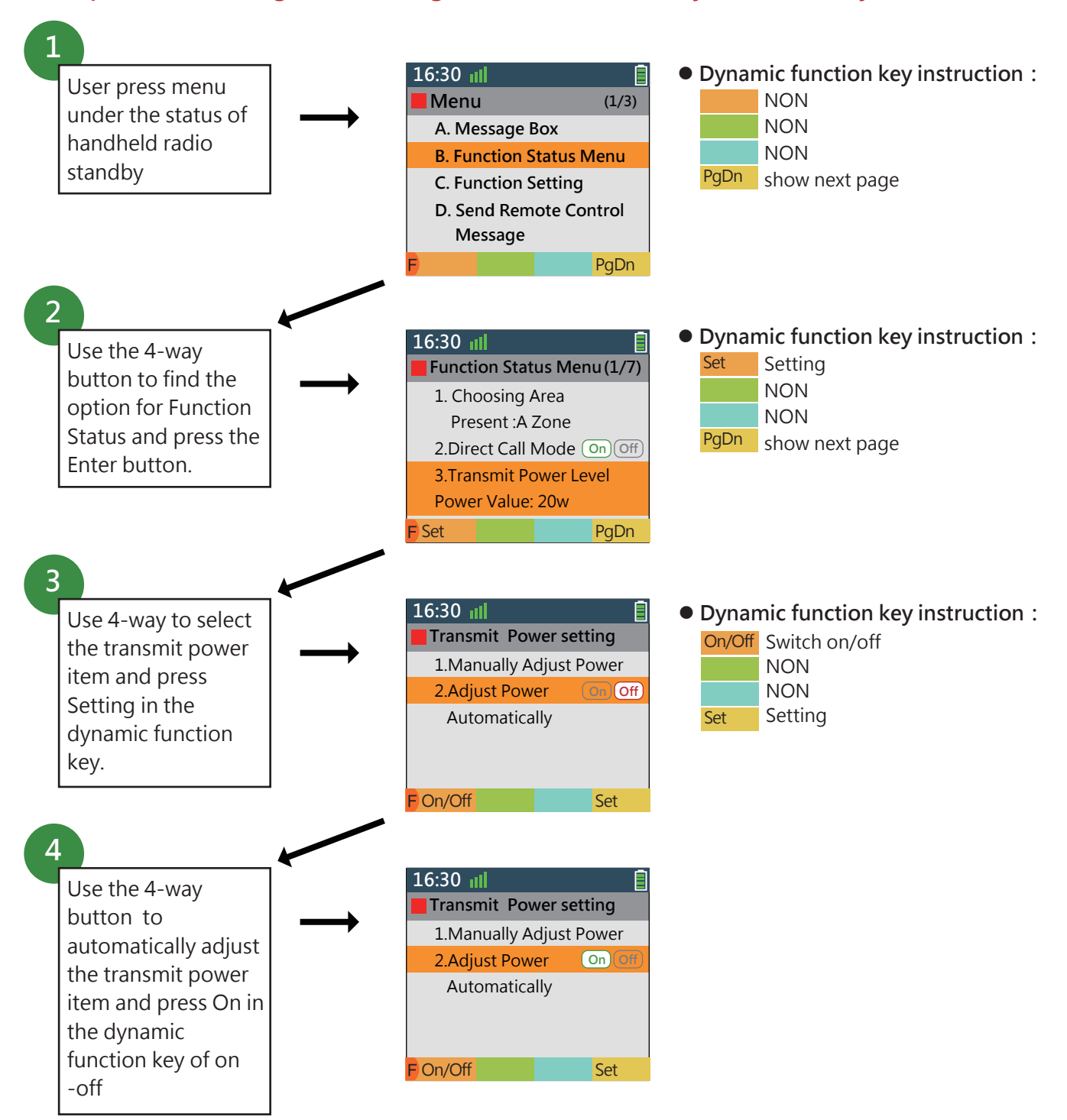

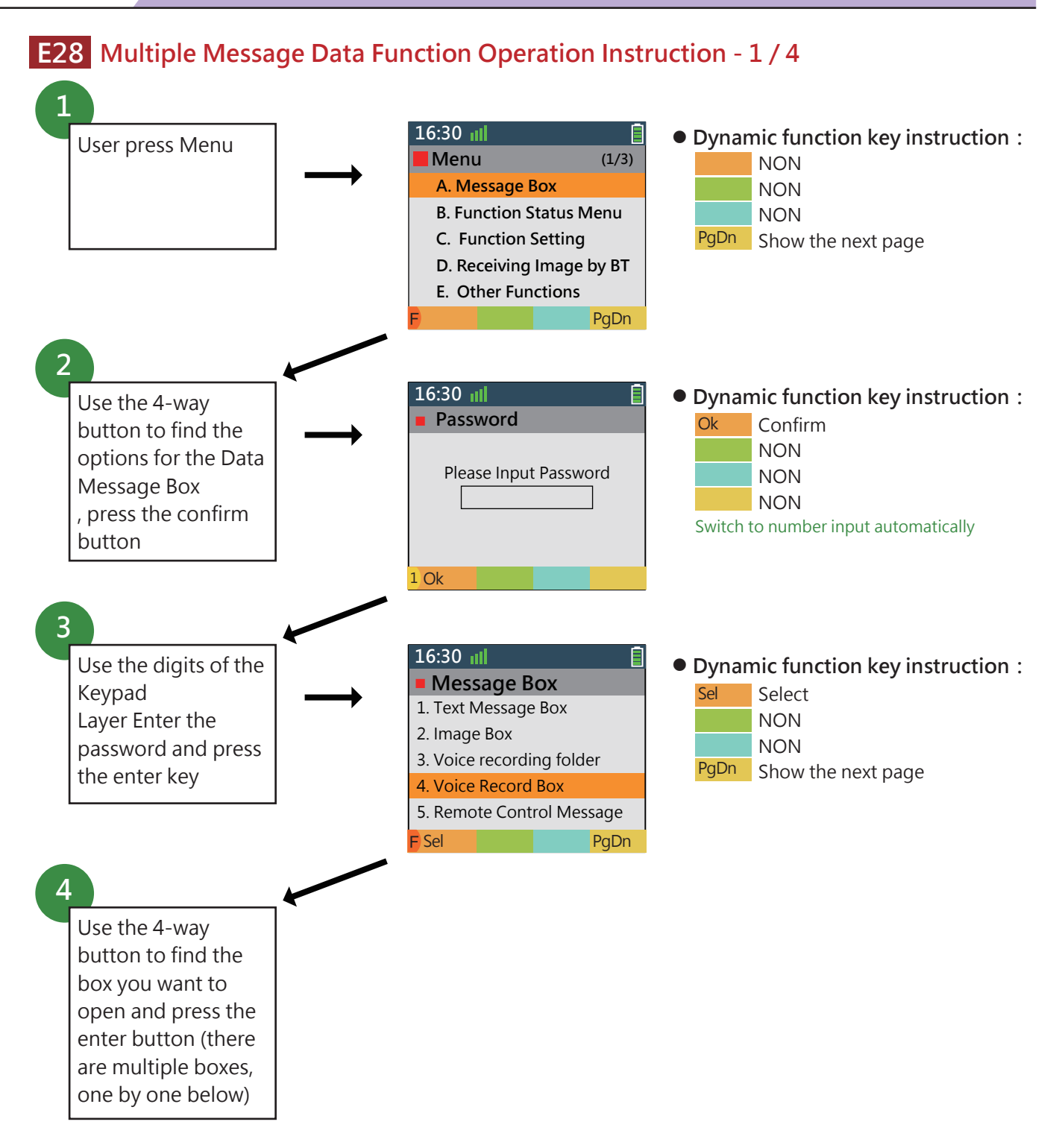

# E28 Multiple Message Data Function Operation Instruction - 2 / 4

### • The First Option : Text Message Box

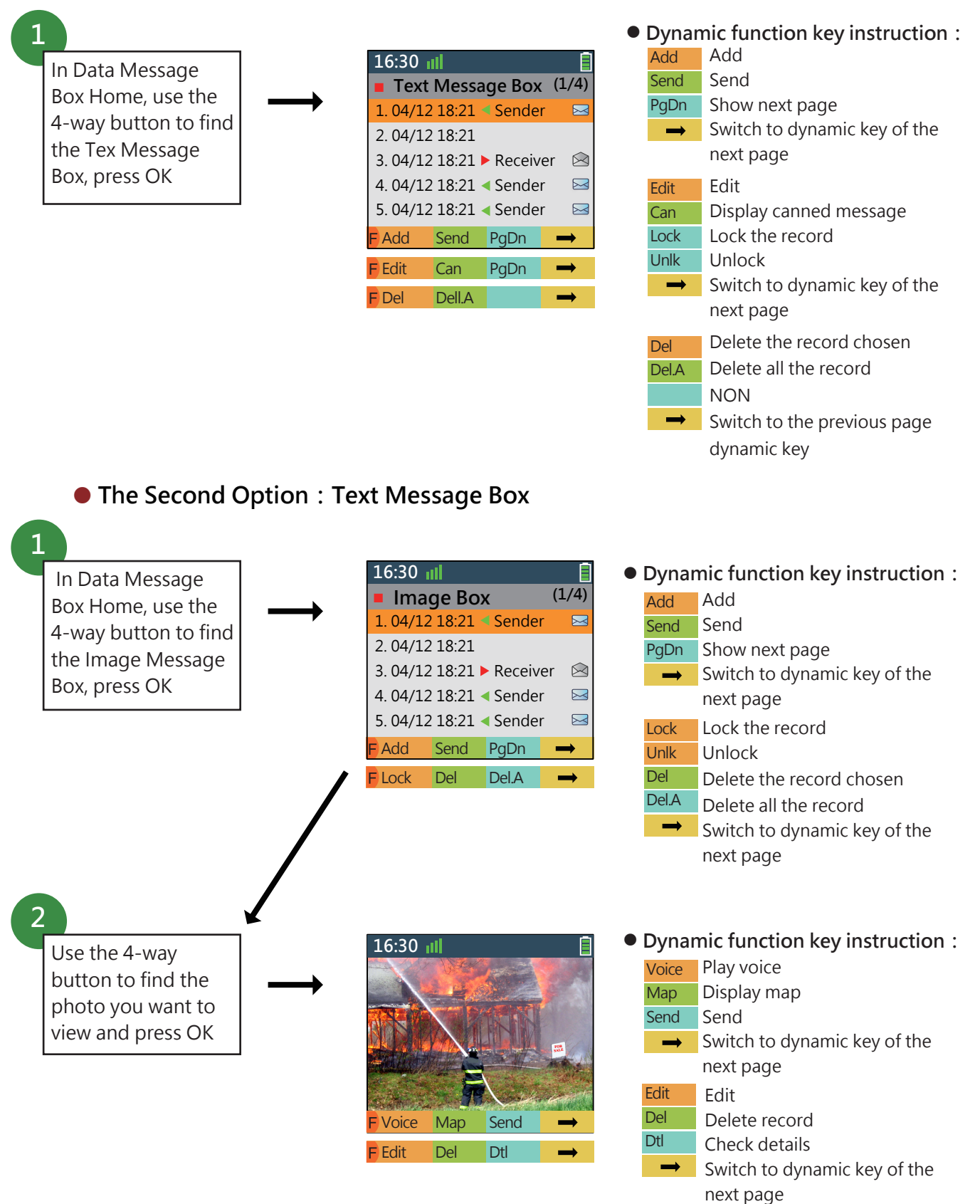

# E28 Multiple Message Data Function Operation Instruction - 3 / 4

## • The Third Optio Box Voice Record Box

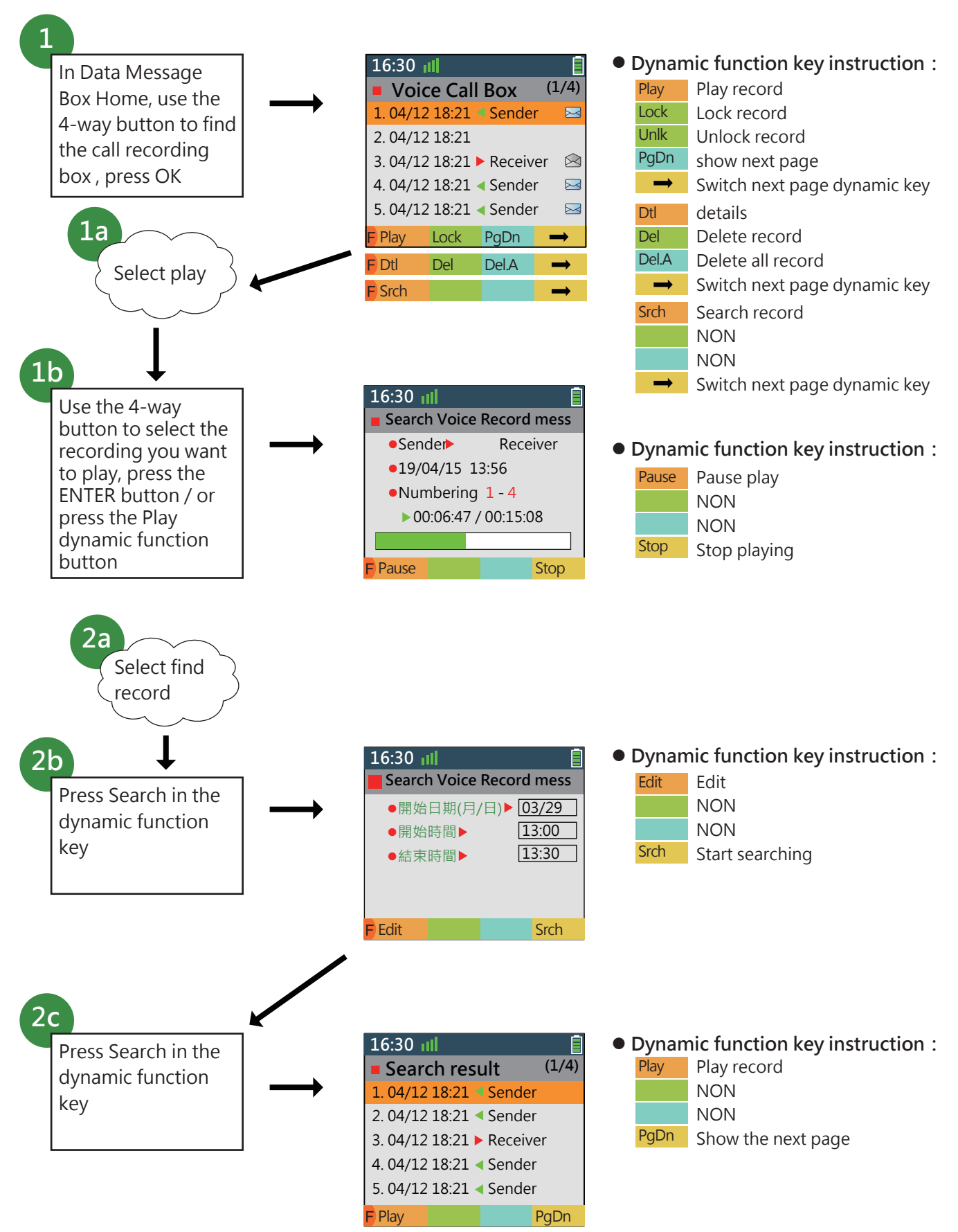

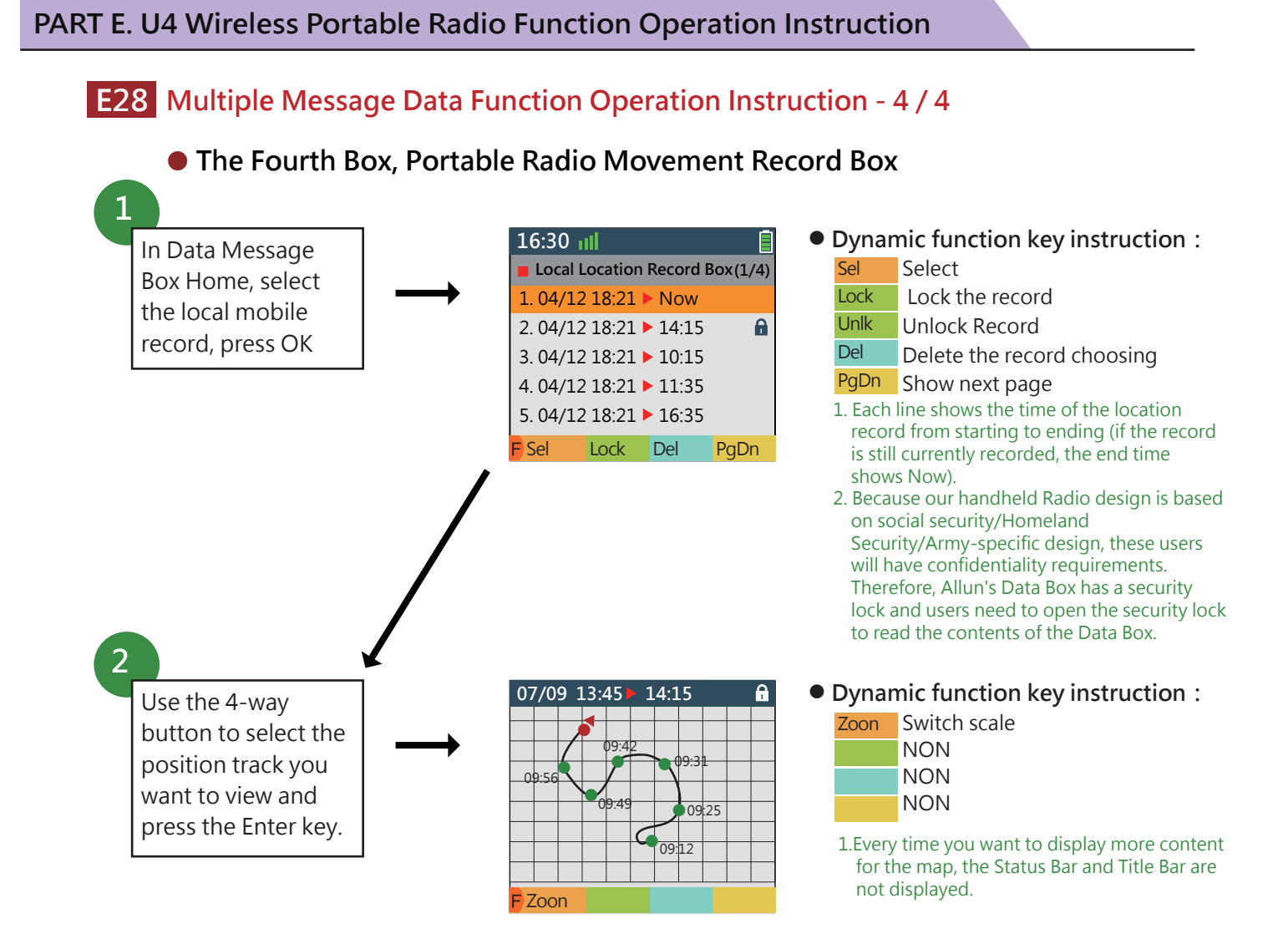